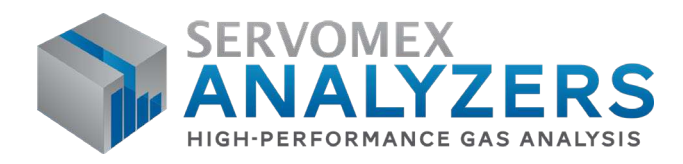

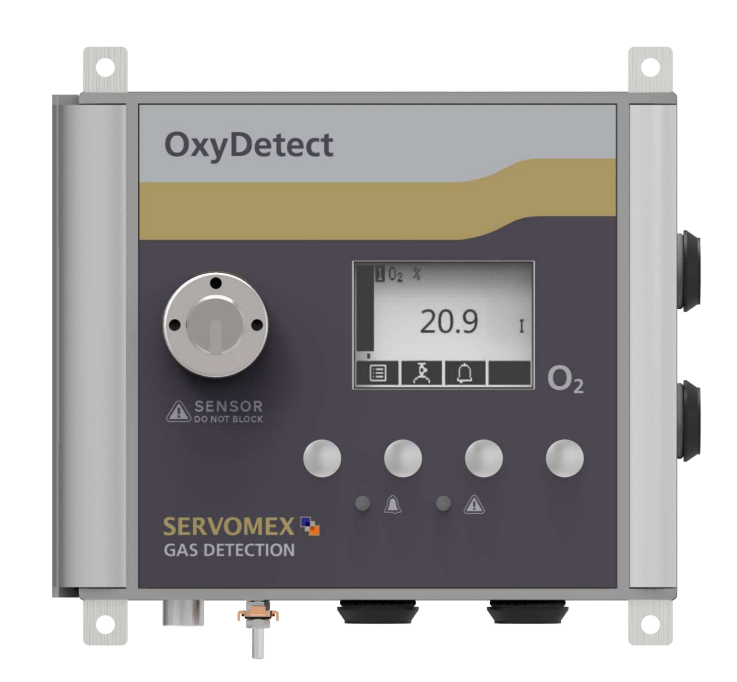

# SERVOMEX OxyDetect OPERATOR MANUAL

Part Number:05311001BRevision:4Language:UK English

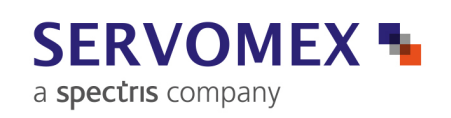

SERVOMEX.COM

# **IMPORTANT INFORMATION**

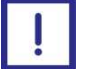

Continued safe and reliable operation of this equipment is conditional on all installation, operation and maintenance procedures being carried out in accordance with the appropriate manuals, by personnel having appropriate qualifications, experience and training.

Poursuite de l'exploitation sûre et fiable de cet équipement est subordonné à toutes les procédures d'installation, de fonctionnement et d'entretien étant effectué en conformité avec les manuels appropriés, par un personnel ayant les qualifications appropriées, l'expérience et la formation.

Failure to observe the requirements of the manual may result in the user being held responsible for the consequences and may invalidate any warranty.

Servomex will accept no liability for unauthorised modifications to Servomex supplied equipment.

Servomex has paid particular attention to Health & Safety throughout the manual. Where special precautions need to be taken due to the nature of the equipment or product, an appropriate safety icon and warning message is shown. Special attention should be made to Section 1.2, where all such messages are summarized.

In line with our continuous policy of research and development, we reserve the right to amend models and specifications without prior notice.

This manual is accurate at the date of printing, but will be superseded and should be disregarded if specifications or appearance are changed.

Servomex is a registered trademark of Servomex Group Limited. The use of all trademarks in this document is acknowledged.

© 2016. Servomex Group Limited. A Spectris Company. All rights reserved.

# CONTENTS

# **Section**

# Page

| 1<br>1.1<br>1.2<br>1.3<br>1.4<br>1.5<br>1.5.1<br>1.6<br>1.6.1                         | DESCRIPTION AND DEFINITIONS<br>Scope of this manual<br>Safety information<br>Description<br>Ordering options<br>Certification<br>Hazardous area certification<br>Markings<br>Label locations                                                                                                    | 1<br>1<br>2<br>3<br>5<br>5<br>7<br>8                           |
|---------------------------------------------------------------------------------------|----------------------------------------------------------------------------------------------------|----------------------------------------------------------------|
| 2<br>2.1<br>2.1.1<br>2.1.2<br>2.1.3<br>2.1.4                                          | CERTIFICATION INFORMATION<br>Hazardous area approval and certification<br>Equipment certification standards<br>Europe and IECEx<br>North America<br>Label information                                                                                                    | 9<br>9<br>9<br>10<br>10                                        |
| 3<br>3.1<br>3.2                                                                       | SPECIFICATION<br>General<br>Environmental limits                                                                                                    | 12<br>12<br>12                                                 |
| 4                                                                                     | UNPACK THE INSTRUMENT                                                                                                    | 14                                                             |
| 5<br>5.1<br>5.2<br>5.3<br>5.4<br>5.5<br>5.6<br>5.7<br>5.8<br>5.9<br>5.10              | INSTRUMENT USER INTERFACE<br>Introduction                                                                                                    | 15<br>15<br>16<br>17<br>17<br>17<br>18<br>19<br>20             |
| 6<br>6.1<br>6.2<br>6.2.1<br>6.2.2<br>6.2.3<br>6.2.4<br>6.2.5<br>6.2.6<br>6.3<br>6.3.1 | INSTALLATION AND SET-UP<br>Mechanical installation<br>Electrical Installation<br>Electrical Safety<br>Electrical data<br>Connect the electrical supply<br>Analogue output connections<br>Interface Relay connections<br>Modbus Ethernet connection (option)<br>Switch on/set-up<br>Selecting the security level and password(s) | 22<br>23<br>23<br>23<br>26<br>28<br>30<br>32<br>33<br>34<br>34 |
| 0.3.2                                                                                 | Selecting the security level                                                                                                    | 35                                                             |

| 6.3.3          | Changing passwords                                                                            | . 36       |
|----------------|-----------------------------------------------------------------------------------------------|------------|
| 0.3.4<br>6.3.5 | Adjusting the backlight timer                                                                 | . 30<br>27 |
| 636            | Setting the clock                                                                             | . ວ7<br>ຊຊ |
| 637            | Changing regional settings                                                                    | . 38       |
| 6.4            | Configuring and using the mA outputs (option)                                                 | . 39       |
| 6.4.1          | Overview                                                                                      | . 39       |
| 6.4.2          | Introduction to the mA output parameters                                                      | . 39       |
| 6.4.3          | Setting up the mA output parameters                                                           | . 41       |
| 6.4.4          | Calibrating the mA output                                                                     | . 43       |
| 6.5            | Configuring the measurement alarms                                                            | .44        |
| 6.5.1          | Alarm modes and levels                                                                        | .44        |
| 6.5.2          | Latching/non-latching alarms                                                                  | . 46       |
| 0.0.3<br>6 5 4 | Niewing the measurement alarm status                                                          | .40        |
| 0.5.4          |                                                                                               | .47        |
| 7              | CALIBRATION                                                                                   | . 48       |
| 7.1            | Connecting the calibration gas cap                                                            | . 50       |
| 7.2            | Manual calibration                                                                            | . 51       |
| 8              | BOUTINE MAINTENANCE                                                                           | 53         |
| 81             | Inspecting the calibration cap                                                                | .00        |
| 8.2            | Checking the mA output                                                                        | .53        |
| 8.3            | Checking the relays                                                                           | . 53       |
| 8.4            | Cleaning the instrument                                                                       | . 54       |
| 8.5            | Preventative maintenance                                                                      | . 54       |
| 0              |                                                                                               | 56         |
| 9              | FAULT FINDING                                                                                 | . 56       |
| 9.1.1          | Status definitions                                                                            | .56        |
| 9.1.2          | Status annunciations                                                                          | . 56       |
| 9.2            | Viewing messages                                                                              | . 58       |
| 9.2.1          | Active messages                                                                               | . 58       |
| 9.2.2          | View history messages                                                                         | . 59       |
| 9.3            | General fault finding                                                                         | . 59       |
| 10             | STORAGE AND DISPOSAL                                                                          | 62         |
| 10.1           | Storage                                                                                       | .62        |
| 10.2           | Disposal                                                                                      | . 62       |
| 11             | SPARES                                                                                        | 63         |
|                |                                                                                               |            |
| 12             | DISPOSAL IN ACCORDANCE WITH THE WASTE ELECTRICAL AND<br>ELECTRONIC EQUIPMENT (WEEE) DIRECTIVE | . 64       |
| 13             | APPENDIX                                                                                      | . 65       |
| A1             | PERFORMANCE DATA                                                                              | . 65       |
| A2             | FACTORY CONFIGURATION SETTINGS                                                                | . 66       |
| A3             | IMPLEMENTATION GUIDE FOR MODBUS ETHERNET<br>COMMUNICATIONS (OPTION)                           | . 67       |

| A3.1  | Introduction                               | 67 |
|-------|--------------------------------------------|----|
| A3.2  | References                                 | 67 |
| A3.3  | Supported function codes                   | 67 |
| A3.4  | Exception codes                            | 67 |
| A3.5  | Addressing                                 | 68 |
| A3.6  | Floating point numbers                     | 68 |
| A3.7  | System data mapping                        | 68 |
| A3.8  | Transducer data mapping                    | 68 |
| A3.9  | System Fault Mapping                       | 70 |
| A3.10 | Transducer fault and alarm mapping         | 71 |
| A3.11 | System set-up mapping                      | 73 |
| A3.12 | Transducer set-up mapping                  | 74 |
| A3.13 | System control                             | 75 |
| A3.14 | Transducer control                         | 75 |
| A4    | CONFIGURING THE MODBUS PARAMETERS (OPTION) | 77 |
| A4.1  | TCP (Ethernet) Communications parameters   | 77 |
| A5    | CROSS INTERFERENCE OFFSETS                 | 79 |
| A6    | END USER NOTES                             | 83 |

© This manual is copyright, and no part of it may be reproduced without Servomex's written approval.

# **1 DESCRIPTION AND DEFINITIONS**

### 1.1 Scope of this manual

This manual provides installation, operation and routine maintenance instructions for the 05311B1 OxyDetect - Oxygen Deficiency Fixed Gas Detector, abbreviated to "instrument" or "unit" in the remainder of this manual.

### 1.2 Safety information

Read this manual and ensure that you fully understand its content before you attempt to install, use or maintain the instrument. Important safety information is highlighted in this manual as WARNINGs and CAUTIONs, which are used as follows:

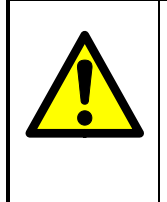

Warnings highlight specific hazards which, if not taken into account, may result in personal injury or death.

Avertissements soulignent les dangers spécifiques qui, si pas pris en compte, peut entraîner des blessures ou la mort.

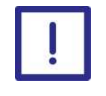

Cautions highlight hazards which, if not taken into account, can result in damage to the instrument or to other equipment or property.

Précautions soulignent les dangers qui, si pas pris en compte, peut entraîner des dommages à l'instrument ou à un autre appareil ou d'un bien.

This manual also incorporates 'Be aware of' information, which is used as follows:

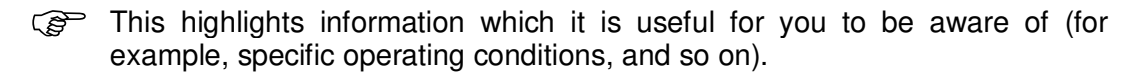

### 1.3 Description

The Instrument is a fixed wall mounted gas detector with an integral oxygen sensor that outputs a linear 4-20mA signal that represents an ambient oxygen concentration. Additionally, three changeover relays are provided to signal the following detector statuses.

- Measurement alarm level 1 (user configurable)
- Measurement alarm level 2 (user configurable)
- Instrument Fault and Oxygen measurement >23%

These outputs must be integrated into a gas detection management system as the instrument gives no direct visible or audible warning or alarm of an oxygen-deficient environment (internal audible alarm or visual beacon), its function being solely to measure the ambient level of oxygen. It offers a measurement of ambient oxygen based on the principles of paramagnetism, a non-depleting and inherently linear measurement technique.

The instrument is designed to be installed within indoor working environments such as laboratories, workshops or analyser shelters.

Gas sample measurements are shown on the instrument display, and can be output as a 4-20mA milliamp (mA) signal and / or gas sample alarm levels indicted by relay status, to a gas detection management system.

The instrument requires little routine maintenance, other than calibration which is essential for the accuracy of the gas measurements.

| The instrument is not to be used for process control or process<br>monitoring<br>L'instrument ne doit pas être utilisé pour le contrôle des<br>processus ou la surveillance de processus                                                                                                    |
|----------------------------------------------------------------------------------------------------|
| The OxyDetect is not a medical device as defined in the medical<br>devices directive 93/42/EEC and is not intended to be used on<br>human beings for the diagnosis, prevention, monitoring,<br>treatment or alleviation of disease. Injury or replacement or<br>modification of the anatomy                                                       |
| Le OxyDetect est pas un dispositif médical tel que défini dans<br>les dispositifs médicaux de la directive 93/42 / CEE et ne sont<br>pas destinés à être utilisés sur des êtres humains pour le<br>diagnostic, la prévention, contrôle, traitement ou atténuation<br>d'une maladie. Blessure ou de remplacement ou modification de<br>l'anatomie. |

| The safe area version is not to be used in certified or hazardous<br>locations (potentially explosive atmospheres)<br>La version de zone de sécurité ne doit pas être utilisé dans des<br>endroits certifiés ou dangereux (atmosphères explosibles)                                                                                                    |
|----------------------------------------------------------------------------------------------------|
| The instrument is not suitable for corrosive atmospheres (those<br>atmospheres where gases and vapours are present in<br>concentrations high enough to cause corrosion to normal<br>industrial appliances or where specialised coatings, materials or<br>finishes would normally be specified to avoid corrosion)                                                  |
| L'instrument ne convient pas pour les atmosphères corrosives<br>(ces atmosphères gaz et les vapeurs sont présents dans des<br>concentrations suffisamment élevées pour provoquer la<br>corrosion des appareils industriels ou normales où devraient<br>normalement être précisées revêtements spécialisés, des<br>matériaux ou finitions pour éviter la corrosion) |

# 1.4 Ordering options

For the latest ordering options please contact your local Servomex agent or visit <u>www.servomex.com</u>.

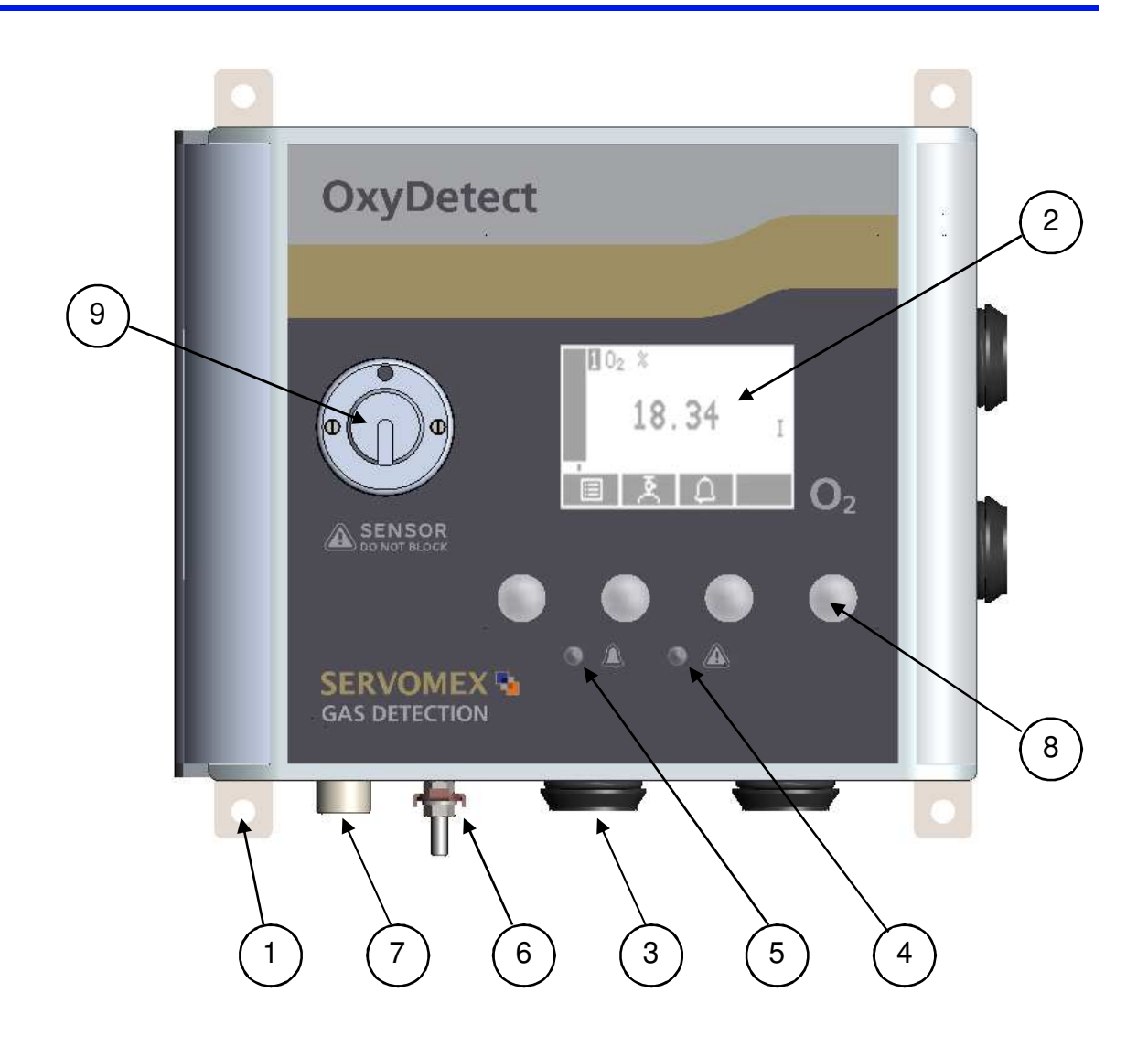

# Key Description

- 1. 4 x mounting holes for M6 fixings
- 2. Display
- 3. 4 x Gland entries holes diameter 22mm
- 4. Fault LED (amber)
- 5. Measurement alarm LED (red)

# Key Description

- 6. Chassis earth
- 7. Enclosure breather (do not block)
- 8. Soft key 4, from left to right soft keys 1, 2, 3 and 4
- 9. Senor cover and calibration cap mounting nozzle

Figure 1 - Front of Instrument

# 1.5 Certification

# 1.5.1 Hazardous area certification

| Do not modify the unit, either mechanically or electrically, as the<br>certification of the instrument will be invalidated and it may not<br>operate safely.<br>Ne modifiez pas l'unité, soit mécaniquement ou électriquement,<br>ou la certification de l'instrument sera invalidée et il ne peut pas<br>fonctionner en toute sécurité.                                                                                                    |
|----------------------------------------------------------------------------------------------------|
| Hazardous area certification is restricted to the use of the unit in<br>atmospheres at normal oxygen concentration and normal<br>atmospheric pressures. The oxygen measurement range for<br>hazardous area versions is 0 to 21%.                                                                                                    |
| Certification de zone dangereuse est limitée à l'utilisation de<br>l'appareil dans des atmosphères à la concentration d'oxygène<br>normale et des pressions atmosphériques normales . plage de<br>mesure de l'oxygène pour les versions en zone dangereuse est<br>0 à 21 %.                                                                                                    |
| <ul> <li>Exposure to some chemicals may degrade the sealing properties of materials used in the following devices.</li> <li>K1: Relay from Customer Interface Board - Sealed Device</li> <li>K2: Relay from Customer Interface Board - Sealed Device</li> <li>K3: Relay from Customer Interface Board - Sealed Device</li> <li>L'exposition à certains produits chimiques mai dégrader la fermeture des propriétés des matériaux utilisés dans les appareils suivants: (Amérique du Nord uniquement).</li> <li>K1: Relais de Carte Interface HM - Sealed Device</li> <li>K2: Relais de Carte Interface HM - Sealed Device</li> <li>K3: Relais de Carte Interface HM - Sealed Device</li> <li>K3: Relais de Carte Interface HM - Sealed Device</li> <li>K3: Relais de Carte Interface HM - Sealed Device</li> </ul> |
| Substitution of the following components may impair suitability<br>for Division 2 (North America only).<br>K1: Relay from Customer Interface Board - Sealed Device<br>K2: Relay from Customer Interface Board - Sealed Device<br>K3: Relay from Customer Interface Board - Sealed Device<br>La substitution de composants suivants peut render ce matériel<br>inacceptable pour les emplacements de Classe 1, Division 2:<br>(Amérique du Nord uniquement).                                                                                                    |

| <ul> <li>K1: Relais de Carte Interface HM - Sealed Device</li> <li>K2: Relais de Carte Interface HM - Sealed Device</li> <li>K3: Relais de Carte Interface HM - Sealed Device</li> </ul>                                                                                                    |
|----------------------------------------------------------------------------------------------------|
| EXPLOSION HAZARD - Substitution of components may impair<br>suitability for CL I, Div 2. (North America only)<br>RISQUE D'EXPLOSION – La substitution de composants peut<br>render ce matériel inacceptable pour les emplacements de<br>Classe I, Division 2. (Amérique du Nord uniquement)                                                             |
| Make sure that the operating environment is within the limits<br>specified in the product data (section 3.2).<br>Assurez-vous que l'environnement d'exploitation est dans les<br>limites spécifiées dans les données du produit (section 3.2).                                                                                                    |
| Do not open the enclosure if an explosive atmosphere is present.<br>Ne pas ouvrir en atmosphère explosive.                                                                                                    |
| Do not open the enclosure if the instrument is energized.<br>Ne pas ouvrir sous tension.                                                                                                    |
| It is a condition of certification that the unit must be installed<br>following the appropriate national or international legislation or<br>codes of practice. In particular, you must make sure that the<br>correct glands are fitted to cable entries and that you do not<br>compromise the weatherproofing of the enclosure.                         |
| C'est une condition de la certification que l'unité doit être<br>installée en respectant la législation ou des codes de pratique<br>nationale ou internationale approprié. En particulier, vous devez<br>vous assurer que les glandes appropriés sont installés aux<br>entrées de câble et que vous ne compromettent pas l'étanchéité<br>de l'enceinte. |
| All of the monitor electrical connections are considered to be<br>incendive and therefore must only be connected to safe area<br>equipment.<br>Tous les moniteurs connexions électriques sont considérés<br>comme incendiaire et donc ne doit être connecté à l'équipement<br>des zones de sécurité.                                                    |

| Only use a soft, clean cloth moistened with water to wipe clean<br>the outside of the enclosure.<br>Utilisez uniquement un chiffon doux et propre humidifié avec de<br>l'eau pour nettoyer l'extérieur de l'enceinte.                                                                                                    |
|----------------------------------------------------------------------------------------------------|
| The equipment is incapable of passing the dielectric strength<br>test prescribed by the standards, and so this must be taken into<br>account during installation.<br>L'équipement est incapable de passer le test de rigidité<br>diélectrique prescrite par les normes, et si cela doit être pris en<br>compte lors de l'installation. |
| The equipment shall be used in an area not exceeding Pollution<br>Degree 2 as defined in IEC 60664-1.<br>L'équipement doit être utilisé dans une zone ne dépassant pas<br>2 degré de pollution tel que défini dans la norme CEI 60664-1.                                                                                               |

# 1.6 Markings

The instrument includes these external markings. Their details are shown in Section **Error! Reference source not found.** 

Follow the appropriate safety instructions and be aware of any warnings about potential hazards.

# 1.6.1 Label locations

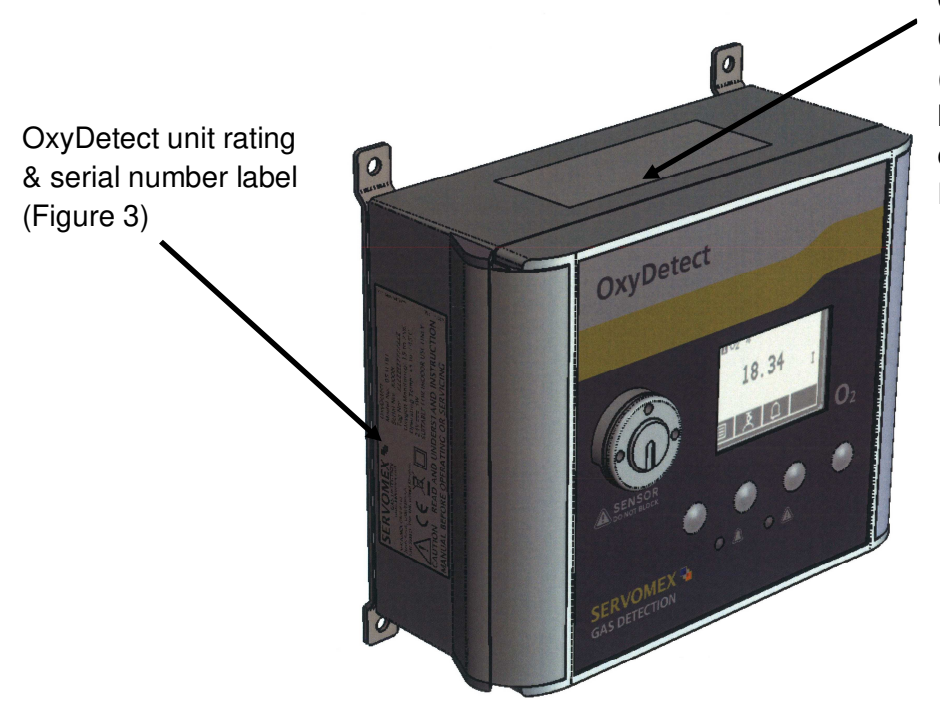

OxyDetect unit Certification label (fitted on hazardous location versions only. See Figure 4 & Figure 5)

Figure 2 - OxyDetect unit label locations

# **2** CERTIFICATION INFORMATION

# 2.1 Hazardous area approval and certification

# 2.1.1 Equipment certification standards

The standards to which the equipment has been certified are listed below:

ATEX EN 60079-0:2012 + A11 :2013 EN 60079-7 :2015 EN 60079-11:2012 EN 60079-15:2010

IECEx IEC 60079-0:2011 Edition 6 IEC 60079-7 :2015 Edition 5 IEC 60079-11:2011 Edition 6 IEC 60079-15:2010 Edition 4

# 2.1.2 Europe and IECEx

| ATEX                                     | 🖾 II 3G                                                                                                    |  |
|------------------------------------------|----------------------------------------------------------------------------------------------------|--|
| Coding (ATEX and IECEx)                  | Ex ic ec nC IIC T4 Gc                                                                                                    |  |
| Ambient Temperature range                | -5 °C to +45 °C                                                                                                    |  |
| Certification number<br>(ATEX)           | Baseefa15ATEX0165X                                                                                                    |  |
| Certification number (IECEx)             | IECEx BAS 15.0112X                                                                                                    |  |
| Conditions of safe use<br>(ATEX & IECEx) | <ol> <li>Possible electrostatic risk - clean only with a damp cloth.</li> <li>The equipment is not capable of passing the dielectric strength test prescribed by the standards, and so this must be taken into account during installation.</li> <li>The equipment shall be used in an area not exceeding pollution degree 2 as defined in IEC 60664-1.</li> <li>All cable entries must utilise a suitably certified cable gland or, in the case of any unused entries, a suitably certified blanking element in order to maintain the pollution degree level and ingress protection IP66 of the equipment.</li> </ol> |  |

# 2.1.3 North America

| Coding                       | Class I, Division 2, Groups A-D; T4<br>Class I, Zone 2, Group IIC; T4 |
|------------------------------|-----------------------------------------------------------------------|
| Ambient Temperature<br>range | -5 °C to +45 °C                                                       |
| SGS Contract No.             | 710216                                                                |
| SGS Certificate Reference    | SGSNA/19/SUW/00043                                                    |

# 2.1.4 Label information

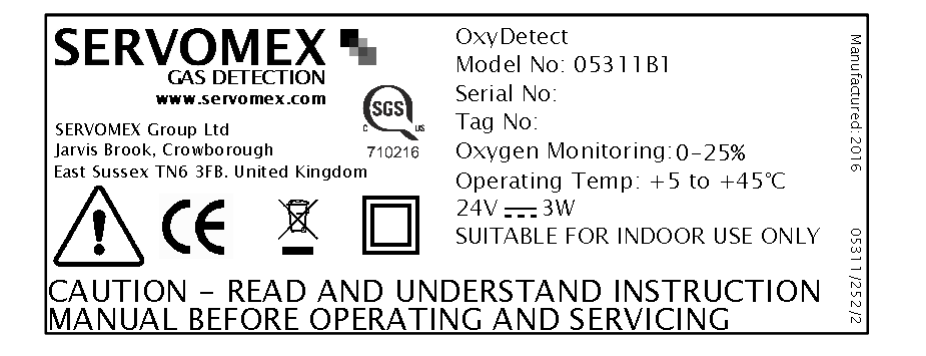

Figure 3 - OxyDetect Rating Label

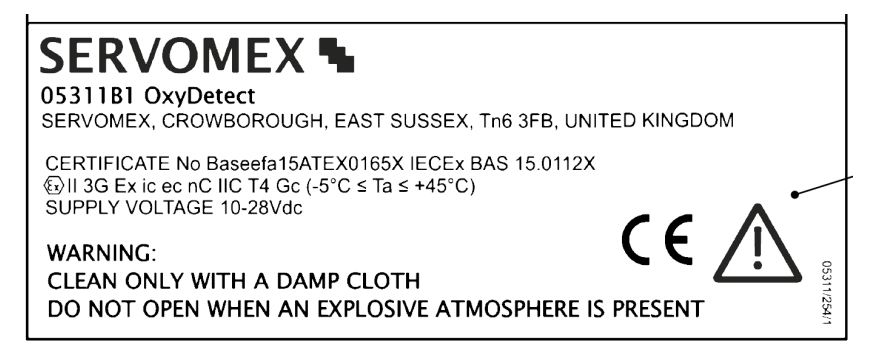

Figure 4 - OxyDetect ATEX / IECEx Certification label

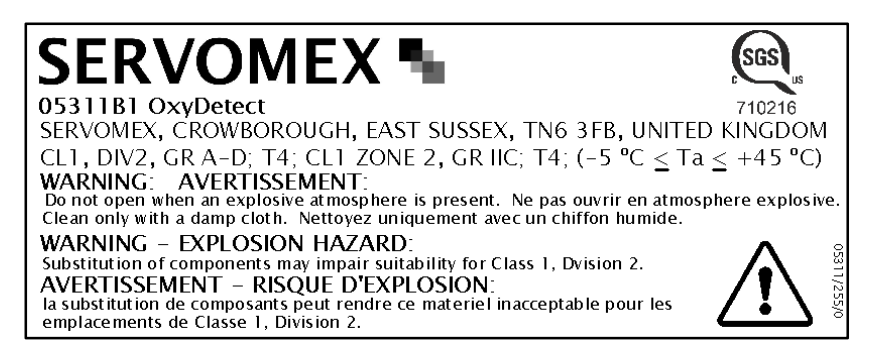

Figure 5 - OxyDetect North America CL1 Div 2 Certification label

# **3 SPECIFICATION**

The protection, accuracy, operation and condition of the equipment may be impaired if the instrument is not installed in accordance with the requirements of this and subsequent sections of the manual.

La protection, la précision, le fonctionnement et l'état de l'équipement peut être altérée si l'instrument n'a pas été installé en conformité avec les exigences du présent et les sections suivantes du manuel.

### 3.1 General

Dimensions: length x height x width

210 x 200 x 106 mm (8.3" x 7.9" x 4.2")

Mass

<2.5 kg (5.5lbs)

### 3.2 Environmental limits

Equipment is suitable for indoor use only

| Ambient temperature range                  |                                                                           |  |
|--------------------------------------------|---------------------------------------------------------------------------|--|
| Operational                                | +5 °C to +45 °C (+41 °F to +113 °F)                                       |  |
| Hazardous location certified               | -5 °C to +45 °C (+23 °F to +113 °F)                                       |  |
| Storage                                    | -5 °C to +50 °C (+23 °F to +122 °F)                                       |  |
| Operating pressure range                   | Ambient                                                                   |  |
|                                            | 80 to 110 kPa (11.6 to 16 psi) Hazardous<br>Areas                         |  |
| Operating ambient humidity range           | 10 to 80% RH, non-condensing                                              |  |
| Operating altitude range                   | –500 * to 2000 <sup>†</sup> metres<br>(-1600 * to 6500 <sup>†</sup> feet) |  |
| Ingress protection                         | IP66** (IP40 sensor)                                                      |  |
| The instrument is rated Pollution Degree 2 |                                                                           |  |
|                                            |                                                                           |  |

\* Below sea level.

<sup>†</sup> Above sea level.

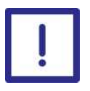

\*\* The OxyDetect enclosure is designed such that it achieves IP66 ingress protection. However, in operational use consideration must be made for the protection of the sensor opening which is rated to IP40. Therefore, the instrument should not be exposed to washing with liquid jets. The instrument is for indoor use only.

\*\* L'enceinte OxyDetect est conçue de telle sorte qu'elle réalise IP66 protection d'entrée. Cependant, dans l'utilisation opérationnelle examen doit être fait pour la protection de l'ouverture du capteur qui est évalué à IP40. Par conséquent, l'instrument ne doit pas être exposé à un lavage avec jets de liquide. L'instrument est destiné à être utilisé en intérieur.

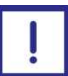

If the ambient temperature falls below 0 °C (32 °F) the instrument should be recalibrated to ensure correct operation.

Si la température ambiante descend en dessous de 0 °C (32 °F) l'instrument doit être recalibré pour assurer un fonctionnement correct.

# **4 UNPACK THE INSTRUMENT**

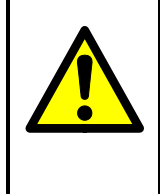

The instrument is delicate and care must be taken when handling.

L'instrument est délicate et il faut prendre soin lors de la manipulation.

- 1. Remove the instrument and any other equipment from its packaging.
- It is advisable that the gland entry blanking plugs are only removed just prior to product installation.
- 2. Inspect the instrument and the other items supplied, and check that they are not damaged. If any item is damaged, immediately contact Servomex or your local Servomex agent.
- 3. Check that you have received all of the items that you ordered. If any item is missing, immediately contact Servomex or your local Servomex agent.
- 4. If you do not intend to use the instrument immediately:
  - Refit any protective plastic covers.
  - Place the instrument and any other equipment supplied back in its protective packaging.
  - Store the instrument as described in Section 10.1.

Otherwise, read Section 5 (Instrument user interface), and then continue at Section 6 onwards to install, set up, and use the instrument.

Retain the shipping documentation and packaging for future use (for example, return of the instrument to Servomex for servicing or repair).

# **5 INSTRUMENT USER INTERFACE**

# 5.1 Introduction

The instrument user interface comprises the following (shown on Figure 1):

| Fault LED | On when a fault condition exists: see Section 9.1                                                                 |
|-----------|----------------------------------------------------------------------------------------------------|
| Alarm LED | On when an alarm condition exists: see Section 6.5                                                                |
| Soft keys | The function of each of the soft keys depends on the screen currently being shown on the display: see Section 5.2 |
| Display   | Shows various screens: see Section 5.2 onwards                                                                    |

### 5.2 Start-up and measurement screens

When you first switch on the instrument, a 'start-up screen' is displayed while the instrument carries out a self-test.

The start-up screen shows the Servomex name, a 'self-test time elapsed/remaining' indicator, and messages identifying the tasks being carried out as part of the self-test.

The screen will initially display the "System Check" task message. The measurement screen is then displayed, as shown in Figure 6 below.

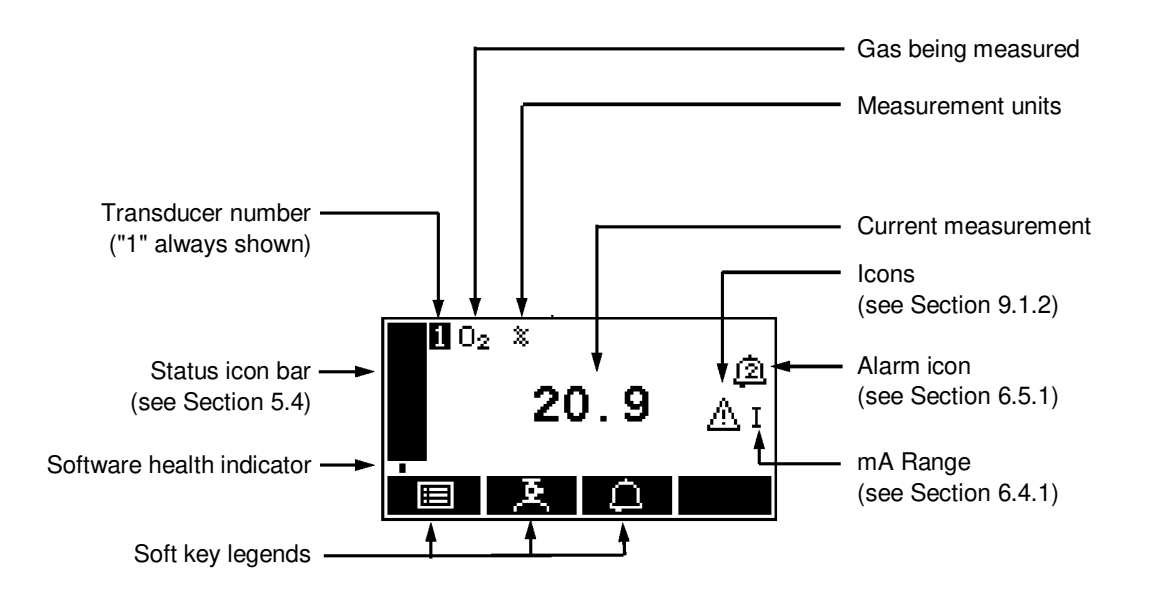

Figure 6 - The measurement screen

- During normal instrument operation, the software health indicator continuously moves from left to right and then back again, below the status icon bar. If the indicator stops moving, this means that the instrument is not operating correctly, and you must refer to Section 9.
- If no soft key is pressed for 10 minutes, the measurement screen will be automatically displayed. (You will also then have to enter the password again to access any password-protected screens).

### 5.3 Soft key legends

The four soft key legends at the bottom of the measurement screen Figure 6 correspond to the four soft keys on the front of the instrument. (The first, left-most, legend corresponds to the function of soft key 1, the second legend corresponds to the function of soft key 2, and so on.) On the measurement screen, the soft key functions are as follows:

| Legend   | Meaning     | Function (when soft key pressed)                    |
|----------|-------------|-----------------------------------------------------|
|          | Menu        | Displays the menu screen: see Section 5             |
| <u>×</u> | Calibrate * | Displays the calibrate screen: see Sections 7       |
| Δ        | Alarm *     | Displays the alarm option screen: see Section 6.5.1 |
|          | _           | None (no effect)                                    |

\* These soft keys are 'shortcuts' to the described functions, which are also accessible from the menu structure.

| Legend | Meaning   | Function (when soft key pressed)                                                               |
|--------|-----------|------------------------------------------------------------------------------------------------|
| ×      | Back/Quit | Cancels the current screen and displays the previous screen in the menu structure              |
| $\sim$ | Accept    | Accepts the currently selected option or data.<br>(A new screen may be displayed accordingly.) |
| e      | Edit      | Allows the highlighted data to be edited                                                       |
| Δ      | Up        | Moves the cursor up a list (or increases a digit during editing)                               |

Other soft key legends which are used on the various screens are as follows:

| $\bigtriangledown$ | Down  | Moves the cursor down a list (or decreases a digit during editing) |
|--------------------|-------|--------------------------------------------------------------------|
| $\triangleleft$    | Left  | Moves the cursor left                                              |
| $\triangleright$   | Right | Moves the cursor right                                             |

### 5.4 System and measurement status icons

System status is on the status icon bar and can be shown with a fault icon or a maintenance required icon, see table below.

Measurement status is on the right hand side of the measurement reading and can be shown with a fault icon or maintenance required icon, see table below.

| M Indicates that a <b>fault</b> has been detected |  |
|---------------------------------------------------|--|
| Indicates that <b>maintenance is required</b>     |  |

To determine the cause of these status icons, see Section 9.2.

# 5.5 Scroll bars

On some screens (for example, see Figure 7), there may be more options available than can be shown on the screen, and you have to scroll down the screen to view all of the options: this is identified by a scroll bar at the right-hand side of the screen.

The height of the wide part of the scroll bar gives an indication of what proportion (of all the options) are currently shown on the screen. As you scroll up or down the options (using the soft keys), the wide part of the scroll bar will also move on the screen, indicating approximately where the currently displayed options are, within the complete list of options.

### 5.6 Menu options/screens and password protection

When an option/screen is password protected, this means that the correct corresponding password has to be entered before the option/screen can be accessed. See Section 6.3.1 for details on how to set the security level.

Password protection operates as follows:

- As supplied, the security level is set to 'high', the supervisor password is set to "2000" and the operator password is set to "1000".
- The first time you try to access a password-protected option/screen, you will be prompted for the corresponding password. You must then enter the correct password (using the editing method described in Section 5.10) before the option/ screen can be displayed.
- If you have already entered the corresponding password, you will gain access to all options/screens protected by that password immediately (you do not need to enter the password again).
- Once you have entered a password, it remains active until 10 minutes after the last soft key is pressed. After this, the password becomes inactive; you must re-enter the password to access password-protected options/screens again.

To change the passwords, see Section 6.3.3.

# 5.7 The menu screen

The menu screen provides access to other screens in the menu structure, and is displayed by pressing the soft key when the measurement screen is displayed.

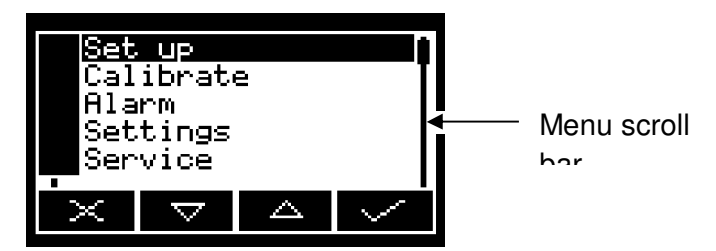

Figure 7 - The menu screen

Use the soft keys to highlight the required screen option, then press the soft key to display the selected screen:

| Screen | Use | [refer to | section] |
|--------|-----|-----------|----------|
|--------|-----|-----------|----------|

- Set up Select this screen to set up the mA output parameters and range [6.4].
- Calibrate Select this screen to calibrate instrument [7].
- Alarm Select this screen to set up the measurement alarms and set the alarm follow options [6.5.1], unlatch alarms [6.5.2] and view the measurement alarm status [6.5.4].
- Settings Select this screen to change instrument settings (password, display language and so on) [5.8].

- Service Select this screen to calibrate [6.4.4]/check the mA outputs [8.2] & check status relay operation [8.3].
- Status Select this screen to view active and historical fault and maintenance required messages [9.2].

Alternatively, press the soft key to display the measurement screen again.

### 5.8 The settings screen

Use the and soft keys to highlight the required screen option, then press the soft key to display the selected screen, as shown below:

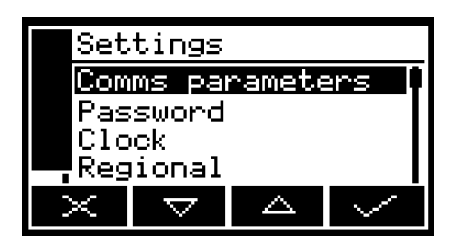

Figure 8 - The settings screen

| Screen      | Use [refer to section]                                  |
|-------------|---------------------------------------------------------|
| Password    | Changing the password [6.3.3]                           |
| Clock       | Setting the clock time and/or date [6.3.6]              |
| Regional    | Changing regional settings (language and so on) [6.3.7] |
| Backlight   | Adjusting the backlight timer duration [6.3.5]          |
| Contrast    | Adjusting the contrast of the screen [6.3.4]            |
| Security    | Selecting the security level [6.3.2]                    |
| Information | Viewing instrument system information [5.9]             |
|             |                                                         |

Alternatively, press the soft key to display the menu screen again.

# 5.9 The information screen

This screen shows information (such as the instrument serial number and the version of the operating software embedded in the instrument) which is useful to the Servomex support team.

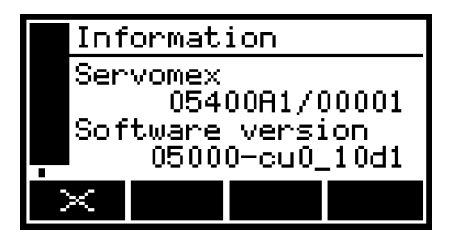

Figure 9 - Typical information screen

Note that the information shown on the screen will vary, depending on the instrument model.

After viewing (and if necessary recording) the information shown on the screen, press the soft key to display the settings screen again, or press and hold the soft key to show the measurement screen again.

You may be asked to provide the information from this screen to the Servomex support team; for example, as an aid to fault diagnosis.

# 5.10 Editing on-screen data

A common method is used for editing data shown on all of the different screens.

When you press the soft key to edit an item of data, the screen changes to show the corresponding edit screen, with the first digit highlighted:

| Clo | ck                 |   |                          |
|-----|--------------------|---|--------------------------|
| Tim | e                  |   | ~                        |
|     |                    | 1 | 2<br>1 <b>2:</b> 22<br>4 |
| <]  | $\bigtriangledown$ |   | $\geq$                   |

Figure 10 - A typical edit screen

When the first digit is highlighted, press the soft key to exit the menu without changing the data.

Alternatively, use the soft keys to edit the data as follows:

| Soft key        | Function                                    |
|-----------------|---------------------------------------------|
| Δ               | Increases the highlighted digit by 1        |
| $\nabla$        | Decreases the highlighted digit by 1        |
| $\triangleleft$ | Moves the cursor left to the previous digit |
| ⊳               | Moves the cursor right to the next digit    |

Note that the figures above and below the highlighted digit show the digits above and below the currently highlighted value.

When the last digit is highlighted, press the soft key to enter the new data.

When editing numerical values, the decimal point appears between digits "9" and "0".

# **6 INSTALLATION AND SET-UP**

|         | The instrument must be installed by a suitably skilled and competent person. The following procedure must be followed to prevent a hazard.                                                                                                    |
|---------|----------------------------------------------------------------------------------------------------|
|         | L'appareil doit être installé par un convenablement qualifiée et<br>personne compétente. La procédure suivante doit être suivie<br>pour éviter un danger.                                                                                                    |
|         | Make sure the OxyDetect is suitably approved for the location in which it is to be installed and used.                                                                                                    |
| <b></b> | Assurez-vous que le OxyDetect est convenablement approuvé pour l'endroit où il doit être installé et utilisé.                                                                                                    |
|         | Gases have differing densities and can rise or sink in ambient<br>air. The instrument must be installed in a suitable location<br>relative to the gas hazard. A suitable hazard assessment must<br>be carried out before installing the instrument.                                   |
|         | Gaz ont des densités différentes et peuvent monter ou<br>descendre dans l'air ambiant. L'appareil doit être installé dans<br>un endroit approprié par rapport au danger de gaz. Une<br>évaluation des risques appropriée doit être effectuée avant<br>l'installation de l'instrument. |

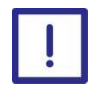

Do not install the instrument where it is subjected to high levels of vibration or large variations in ambient temperature as these may cause false alarms.

Ne pas installer l'instrument où il est soumis à des niveaux élevés de vibrations ou de grandes variations de la température ambiante, car ils peuvent causer des fausses alarmes.

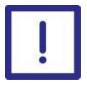

Do not install the instrument where it is subjected to very high levels of magnetic fields or large variation in magnetic field intensity as these may cause the incorrect reporting of oxygen levels.

N'installez pas l'instrument là où il est soumis à de très hauts niveaux de champs magnétiques ou à de fortes variations d'intensité de champ magnétique, car cela pourrait entraîner une signalisation incorrecte des niveaux d'oxygène.

# 6.1 Mechanical installation

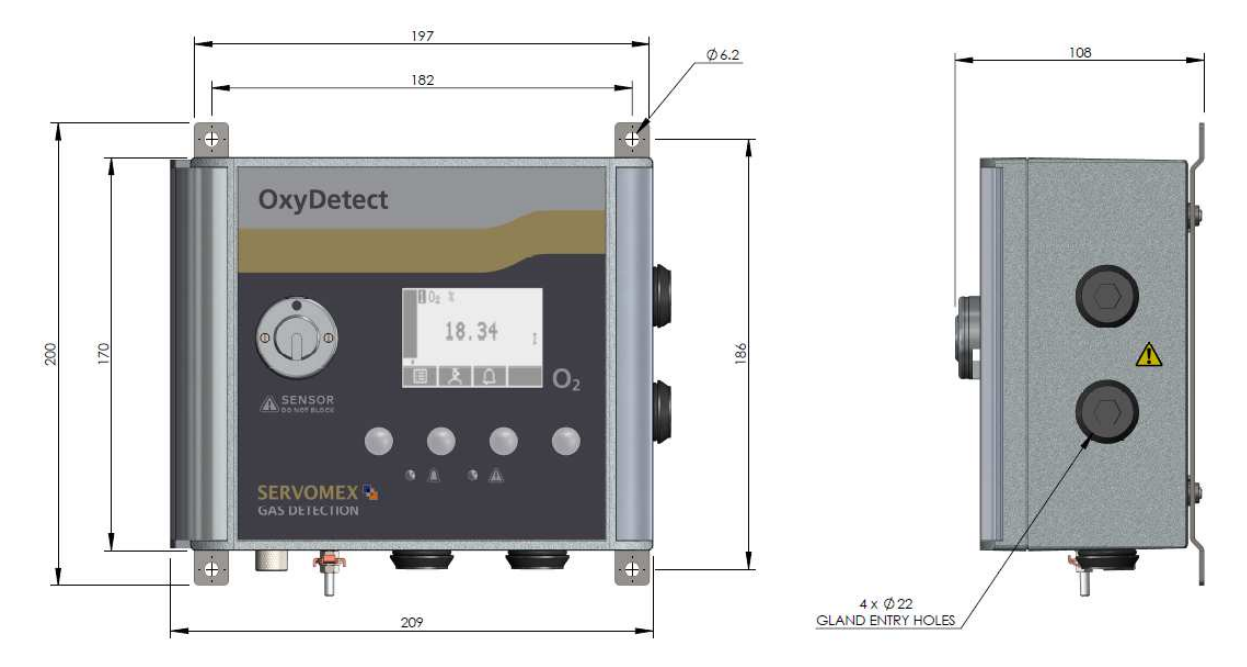

Figure 11 - OxyDetect dimensions (in millimeters)

- Use 4 x M6 or similar fixings to secure the instrument to a suitably ridged wall or ridged mounting bracket.
- Leave access to either the side or bottom gland entry holes, which are 22mm in diameter.
- Deave access so that the door may be fully opened after installation.

# 6.2 Electrical Installation

# 6.2.1 Electrical Safety

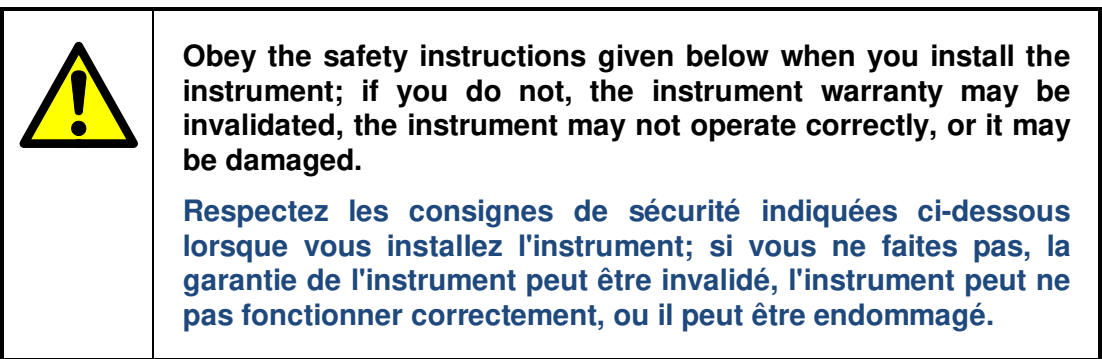

| Ensure that the electrical installation of the instrument conforms<br>with all applicable local and national electrical safety<br>requirements.<br>Assurez-vous que l'installation électrique de l'appareil est<br>conforme à toutes les exigences locales et nationales<br>applicables sécurité électrique.                                                                                                    |
|----------------------------------------------------------------------------------------------------|
| Ensure that the cables that you connect to the instrument are<br>routed so that they do not present a trip hazard.<br>Vérifiez que les câbles que vous connectez à l'instrument sont<br>acheminés pour qu'ils ne présentent pas un risque de trébucher.                                                                                                    |
| The OxyDetect does not incorporate an integral on/off switch.<br>You must provide a means of externally isolating the electrical<br>supply from the OxyDetect monitor. Use a suitable switch or<br>circuit breaker located close to the monitor clearly marked as<br>the disconnecting device for the monitor. This must also<br>incorporate a suitable fuse or over-current protection device, set<br>to or rated at no more than 3A. To comply with the relevant<br>safety requirements this power disconnection device must be<br>approved to:                                                                                                    |
| UL 489 for equipment used in the USA.                                                                                                    |
| CSA C22.2 No. 5.1 for equipment used in Canada.                                                                                                    |
| <ul> <li>IEC 60497 for equipment used in the EU and the rest of<br/>the world.</li> </ul>                                                                                                    |
| Le OxyDetect ne tient pas compte d'un commutateur intégré<br>marche / arrêt. Vous devez fournir un moyen d'isoler<br>l'alimentation électrique externe du moniteur de OxyDetect.<br>Utilisez un coupe-circuit ou un interrupteur approprié situé près<br>du moniteur qui soit marqué comme dispositif de déconnexion<br>de l'écran. Cela doit également intégrer un fusible approprié ou<br>surintensité dispositif de protection, définir ou évalué à pas plus<br>de 3A. Pour se conformer aux exigences de sécurité en vigueur<br>de ce dispositif le pouvoir de coupure doit être approuvée à:<br>• UL 489 pour les équipements utilisés aux Etats-Unis.<br>• CSA C22.2 No 5.1 pour les équipements utilisés au |
| <ul> <li>Canada.</li> <li>IEC 60497 pour les équipements utilisés dans l'UE et le reste du monde.</li> </ul>                                                                                                    |

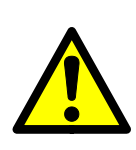

To meet IEC61010 the cables glands used with the 05311 OxyDetect Oxygen Monitor must:

- Be made of metal or have a flammability rating of V-1 or better.
- Be rated for temperatures from +5 °C to +45 °C (+41 °F to +113 °F).
- Be selected to provide cable strain relief. The effectiveness of the strain relief must withstand pulling and twisting as specified in the relevant safety standard applicable to the installation.
- Maintain a minimum of IP40 level of environmental protection classification specified for the 05311 Oxygen monitor for safe area installations.
- Maintain a minimum of IP54 level of environmental protection classification specified for the 05311 Oxygen monitor for hazardous area installations.

Remove all the blanking plugs supplied by Servomex with the OxyDetect. Fit suitable blanking plugs to any unused cable entries. These must be made of metal or have a flammability rating of V-1 or better and maintain the IP40 level of environmental protection.

Pour répondre à IEC61010 les glandes câbles utilisés avec le Moniteur d'oxygène de 05311 OxyDetect doit:

- Être faite de métal ou d'avoir un indice d'inflammabilité de V-1 ou mieux
- Être conçus pour des températures de +5 °C à +45 °C (41 °F à 113 °F)
- Être sélectionné pour fournir le câble décharge de traction. L'efficacité de la décharge de traction doit résister à la traction et la torsion comme spécifié dans la norme de sécurité pertinente applicable à l'installation
- Maintenir un minimum de niveau IP40 de la classification de protection de l'environnement spécifiée pour le moniteur 05311 d'oxygène pour les installations de la zone de sécurité.
- Maintenir un minimum de niveau IP54 de la classification de protection de l'environnement spécifiée pour le moniteur 05311 en oxygène pour les installations en zone dangereuse.

Retirez tous les bouchons d'obturation fournis par Servomex avec le OxyDetect. Monter les bouchons d'obturation adaptées à toutes les entrées de câble inutilisées. Ceux-ci doivent être en

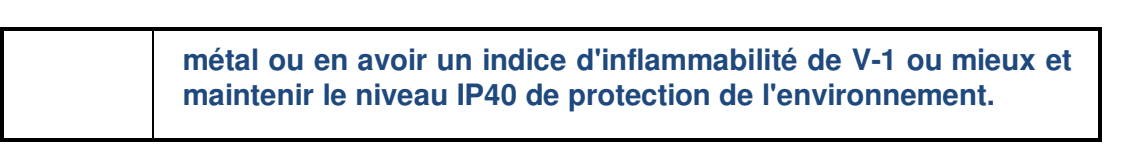

# 6.2.2 Electrical data

# **Electrical supply** 24 Vdc (10Vminimum; 28Vmaximum) Voltage T 2 A / 250 V size: 20 x 5 mm Fuse rating / type Maximum power consumption 3 VA mA output Maximum load resistance 1 K Ohms Isolation voltage (to earth) 500 V (dc or ac) Output range 0-25% Oxygen Recommended mA range 4 to 20 mA Recommended Fault indication 0 mA (Jam low on fault condition)

| Interface Relays |                                                                                                    |
|------------------|----------------------------------------------------------------------------------------------------|
| Configuration*   | <ul> <li>3 SPCO relay contacts allocated to</li> <li>Fault &amp; O<sub>2</sub> &gt;23%</li> <li>Measurement alarm 1</li> <li>Measurement alarm 2</li> </ul> |
| Maximum Rating   | 250 Vac, 3 A or<br>28 Vdc, 1 A (non-inductive)                                                                                                    |
| Minimum Load     | 5 V, 10 mA AC or DC                                                                                                    |

# \*The relay output signals are volt-free signals and factory configured to be fail safe (de-energised on alarm condition).

| The instrument allows configuration to 0-20mA. It is strongly recommended that the instrument is not configured to use the 0-20mA option when used in a safety related system, as the gas detection system in which the instrument is integrated must utilise the 0mA signal (Jam Low) of the 4-20mA signal as a measurement fault indication.<br>L'instrument permet la configuration de 0-20 mA. Il est fortement recommandé que l'instrument ne soit pas configuré pour utiliser l'option 0-20 lorsqu'il est utilisé dans un système de sécurité liées, comme le système de détection de gaz dans lequel l'instrument est intégré doivent utiliser le signal de 0 mA (Jam Low) de l'4-20 mA signal comme une indication de défaut de la mesure.                                                                                        |
|----------------------------------------------------------------------------------------------------|
| It is strongly recommended that monitoring systems use<br>latching alarms that can only be manually reset after the hazard<br>has been assessed and eliminated.<br>Il est fortement recommandé que les systèmes de verrouillage<br>surveillance de l'utilisation des alarmes qui peuvent être<br>réinitialisés que manuellement après le risque a été évalué et<br>éliminé.                                                                                                    |
| <ul> <li>The optional Modbus TCPIP communications output is not to be used as the primary safety indication of measured oxygen levels to the gas alarm management system. The Modbus TCPIP option is provided for diagnostics and secondary indication of detector status only.</li> <li>The primary safety indication of measured oxygen is provided by the mA output and status relays.</li> <li>La sortie de communication Modbus TCPIP option ne doit pas être utilisé comme une indication de sécurité primaire des niveaux d'oxygène mesurées dans le système de gestion des alarmes de gaz. L'option Modbus TCPIP est prévu pour le diagnostic et l'indication secondaire de l'état du détecteur seulement.</li> <li>L'indication de la sécurité primaire d'oxygène mesurée est fourni par la sortie et état relais mA.</li> </ul> |

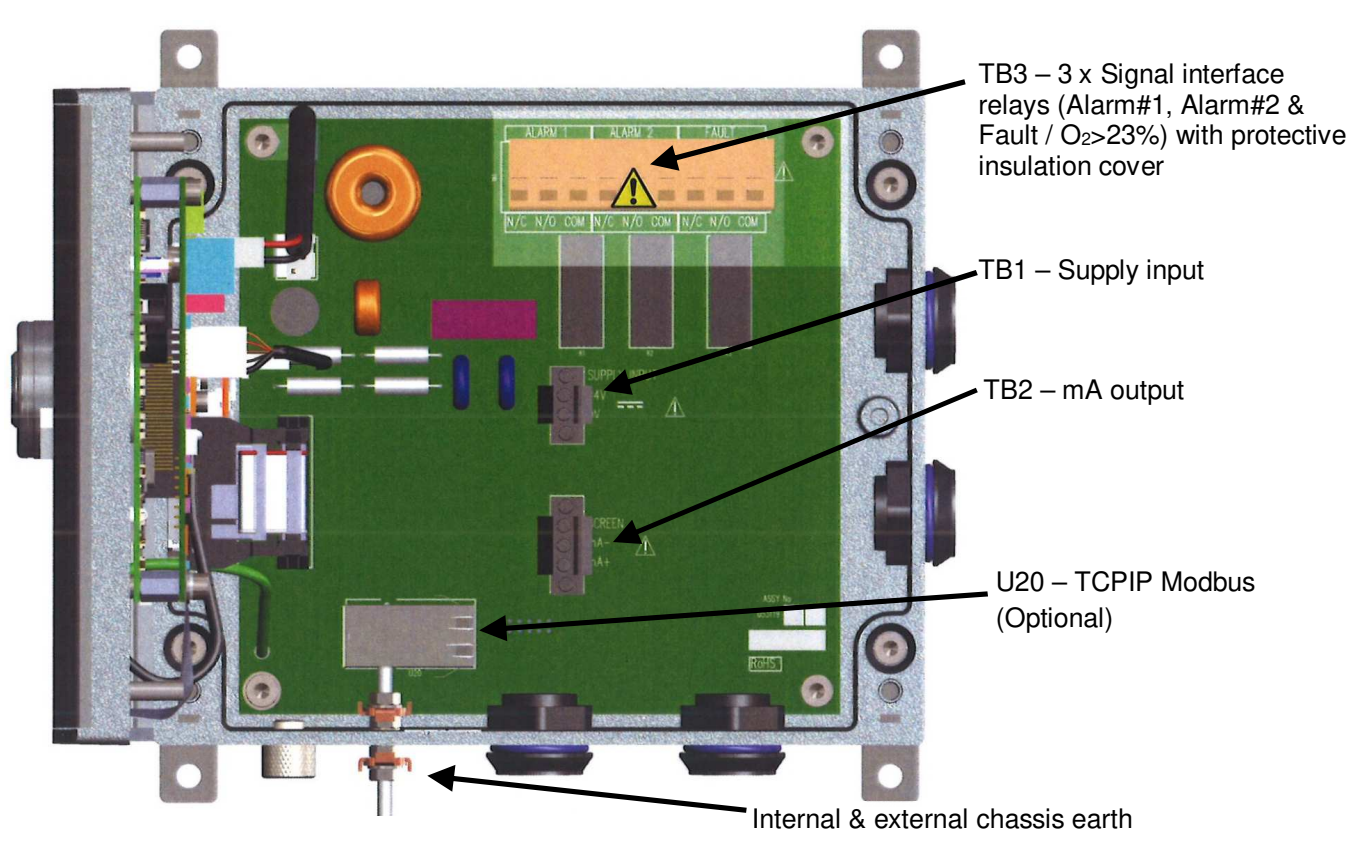

Figure 12 - Electrical connections

# 6.2.3 Connect the electrical supply

| The terminals of all equipment connected to the OxyDetect by<br>the user shall be separated from mains voltages by at least<br>reinforced insulation.                                                                                                    |  |
|----------------------------------------------------------------------------------------------------|--|
| Les bornes de tous les équipements connectés à l'OxyDetect<br>par l'utilisateur doivent être séparés des tensions d'alimentation<br>par une isolation au moins renforcée.                                                                                                    |  |
| Make sure that the electrical supply voltage shown on the rating<br>label is correct for the available electrical supply. Do not install<br>the equipment if the incorrect voltage is shown and contact<br>Servomex or your local Servomex agent immediately.                                  |  |
| Assurez-vous que la tension d'alimentation électrique indiqué<br>sur l'étiquette de note est correcte pour l'alimentation électrique<br>disponible. Ne pas installer l'appareil si la tension incorrecte est<br>affiché et contacter Servomex ou votre agent Servomex locale<br>immédiatement. |  |

| Ensure that your external electrical supply outlet is isolated and<br>locked out before you connect the conductors in the electrical<br>supply cable.<br>Assurez-vous que votre prise d'alimentation électrique externe<br>est isolé et verrouillé avant de connecter les conducteurs dans<br>le câble d'alimentation électrique. |
|----------------------------------------------------------------------------------------------------|
| Make sure that the dc power for the OxyDetect is not derived<br>directly from an ac supply that is rated at more than 253 Vac.<br>Assurez-vous que l'alimentation en courant continu pour le<br>OxyDetect ne proviennent pas directement d'une alimentation<br>en courant alternatif qui est évalué à plus de 253 Vac.            |
| Make sure that the dc power for the OxyDetect is suitably<br>approved for the environment in which it is to be installed and<br>used.<br>Assurez-vous que l'alimentation en courant continu pour le<br>OxyDetect est convenablement approuvé pour l'environnement<br>dans lequel il doit être installé et utilisé.                |
| The OxyDetect milliamp and MODBUS screens are connected to<br>the instrument enclosure by design. In order to prevent large<br>ground loops the 24Vdc PSU should be installed as close as<br>possible to the OxyDetect and good electrical installation<br>practice followed.                                                     |
| L'alimentation OxyDetect 0V (TB1-2) est relié à l'enceinte de<br>l'instrument par la conception . Afin d'éviter grand terrain boucle<br>le 24V PSU doit être installé aussi près que possible de la<br>OxyDetect et de bonnes pratiques d'installation électrique suivie.                                                         |

!

Ensure that the instrument is suitable for use with your electrical supply. If the instrument is not suitable, the instrument may not operate correctly, or it may be damaged when you operate it.

Assurez-vous que l'instrument est adapté pour une utilisation avec votre alimentation électrique. Si l'instrument ne convient pas, l'instrument peut ne pas fonctionner correctement, ou il peut être endommagé lorsque vous utilisez il. 1. Connect the wires in your cable to the screw terminals on TB1 see Figure 12.

| Terminal | Use     |
|----------|---------|
| TB1-1    | +24V dc |
| TB1-2    | 0V dc   |

Table 1 – Electrical supply connection

# TB1 dc power supply connection cable specifications

| Cable type               | Unscreened                                                   |
|--------------------------|--------------------------------------------------------------|
| Number of cores required | 2                                                            |
| Rating (temperature)     | +5 °C to +45 °C (+41 °F to +113 °F)                          |
| Flammability rating      | VW-1                                                         |
| Approvals                | Relevant to local requirements                               |
| Cable external diameter  | Within the range specified for the selected cable gland      |
| Conductors               | 0.2 to 2.5mm <sup>2</sup> / 26 to 12 AWG<br>Strip length 7mm |
| Terminal screws          | 0.4 to 0.5 Nm tightening torque                              |
| Screwdriver blade        | 0.6 x 3.5, PH 0, PZ 0                                        |

Table 2 - TB1 dc power supply connection cable specifications

# 6.2.4 Analogue output connections

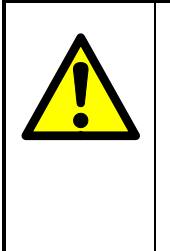

The terminals of all equipment connected to the OxyDetect by the user shall be separated from mains voltages by at least reinforced insulation.

Les bornes de tous les équipements connectés à l'OxyDetect par l'utilisateur doivent être séparés des tensions d'alimentation par une isolation au moins renforcée.

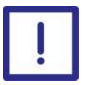

To comply with EMC requirements, twisted pair screened cables must be used to connect the analogue outputs.

Pour répondre aux exigences CEM, paire câbles blindés torsadés doivent être utilisés pour connecter les sorties analogiques.

1. Connect the wires in your cable to the screw terminals on TB2 see Figure 12.

| Terminal | Use    |
|----------|--------|
| TB2-1    | Screen |
| TB2-2    | mA -   |
| TB2-3    | mA +   |
|          |        |

Table 3 - Analogue Output connections

# TB2 mA output connection cable specifications

| Cable type               | Screened                                                     |
|--------------------------|--------------------------------------------------------------|
| Number of cores required | 2 (plus screen)                                              |
| Rating (temperature)     | +5 °C to +45 °C (+41 °F to +113 °F)                          |
| Flammability rating      | VW-1                                                         |
| Approvals                | Relevant to local requirements                               |
| Cable external diameter  | Within the range specified for the selected cable gland      |
| Conductors               | 0.2 to 2.5mm <sup>2</sup> / 26 to 12 AWG<br>Strip length 7mm |
| Terminal screws          | 0.4 to 0.5 Nm tightening torque                              |
| Screwdriver blade        | 0.6 x 3.5, PH 0, PZ 0                                        |

Table 4 - TB2 mA output connection cable specifications
### 6.2.5 Interface Relay connections

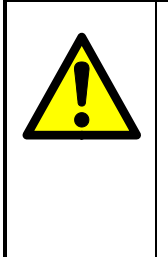

The terminals of all low voltage equipment connected to the OxyDetect by the user shall be separated from mains voltages by at least reinforced insulation.

Les bornes de tous les équipements basse tension relié à la OxyDetect par l'utilisateur doivent être séparés des tensions d'alimentation par une isolation au moins renforcée.

The detector comes with a fault /  $O_2 > 23\%$  relay and two user configurable alarm status relays. These can be used to provide an output to your alarm management system to indicate a fault condition within the detector, high measurement level >23%  $O_2$ , or to indicate a user configurable measurement alarm (1 or 2) has been raised.

- Connect the wires in your cable to the screw terminals on TB3 see Figure 12. It is necessary to remove the polycarbonate protective cover to access the terminal block by releasing the M5 x 20mm screw. On completion of electrical connections the polycarbonate cover should be replaced. The screw should be tightened to a torque of 0.8Nm.
- 2. TB3 7 & 9 are connected during a fault condition. TB3 8 & 9 are connected when no fault is present. During a power failure the fault relay will be in a fault condition (failsafe).

| Relay    | Signal | Terminal pin | Use                                 |
|----------|--------|--------------|-------------------------------------|
| Alarm 1* | N/C    | TB3 – 1      | Closed indicates an alarm condition |
|          | N/O    | TB3 – 2      | Open indicates an alarm condition   |
|          | СОМ    | TB3 – 3      | Common                              |
| Alarm 2* | N/C    | TB3 – 4      | Closed indicates an alarm condition |
|          | N/O    | TB3 - 5      | Open indicates an alarm condition   |
|          | СОМ    | TB3 – 6      | Common                              |
| Fault *  | N/C    | TB3 – 7      | Closed indicates a fault condition  |
|          | N/O    | TB3 – 8      | Open indicates a fault condition    |
|          | СОМ    | TB3 – 9      | Common                              |

4. TB3 – 4 & 6 are connected if measurement alarm 2 is active.

3. TB3 – 1 & 3 are connected if measurement alarm 1 is active.

\*As default the relays are configured 'Fail Safe', i.e. is permanently energised in normal operation, de-energised in fault or alarm conditions.

### Table 5 - Interface relay connections

| •                                                             |
|---------------------------------------------------------------|
| Unscreened                                                    |
| 2 to 6 cores as required                                      |
| +5 °C to +45 °C (+41 °F to +113 °F)                           |
| VW-1                                                          |
| Relevant to local requirements                                |
| Within the range specified for the selected cable gland       |
| 0.2 to 2.5mm <sup>2</sup> / 26 to 12 AWG<br>Strip length 10mm |
| 0.4 to 0.5 Nm tightening torque                               |
| 0.6 x 3.5, PH 0, PZ 0                                         |
|                                                               |

TB3 Relay output connection cable specifications

Table 6 – TB3 Relay output connection cable details

### 6.2.6 Modbus Ethernet connection (option)

The digital communications terminals are separated from the analyser main circuit by reinforced insulation. The terminals must only be connected to circuits that are themselves separated from mains voltages by an isolation method that provides at least this level of protection.

Les terminaux de communication numériques sont séparés du circuit principal analyseur par une isolation renforcée. Les bornes ne doivent être raccordés à des circuits qui sont euxmêmes séparés des tensions d'alimentation par une méthode d'isolement qui fournit au moins ce niveau de protection.

The instrument can be supplied with Ethernet digital communications as an option. For a full list of what can be communicated over the Modbus communications see Appendix 13A3.

#### If Modbus Ethernet option is supplied:

- 1. The cable should not leave the building in which it is installed without suitable isolation.
- 2. The cable must be shielded CAT5E with standard RJ45 connectors.

#### 6.3 Switch on/set-up

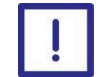

Ensure the instrument door is closed and screws tightened before the unit is powered.

Assurer la porte de l'appareil est fermé et vis serrée avant l'appareil est alimenté.

- When the electrical supply to the instrument is switched on, the Alarm LED and the Fault LED will both go on for 1 second to demonstrate that they are functioning correctly, and will then go off.
- If the detector has been unpowered for a period of time longer than 1 week, then it may be necessary to reset the date and time in order to clear the initial *date/time invalid* fault condition. See section 6.3.6.

When you switch on the electrical supply to the instrument, a 'start-up screen' is first displayed (see Section 5.2), and then the measurement screen (Figure 6) is displayed.

When the measurement screen is displayed, you can set up the instrument as described below.

### 6.3.1 Selecting the security level and password(s)

| Security level | Function                                                                                                    |
|----------------|----------------------------------------------------------------------------------------------------|
| Low            | None of the options/screens are password protected *                                                                                                  |
| Standard       | Some of the options/screens are protected by a supervisor password                                                                                    |
| High           | Some of the options/screens are protected by a supervisor password and some of the options/screens are protected by an operator password <sup>†</sup> |

You can configure the instrument to provide any of three levels of security:

\* Except for the 'change the password(s)' and 'select the security level' options/screens: see notes below.

<sup>+</sup> The supervisor password can also be used to access options/screens protected by the operator password: see notes below.

- The 'change the password(s)' and 'select the security level' screens/options are always protected by the supervisor password, regardless of the security level selected. This is to ensure that unauthorised personnel cannot change the security level and password(s) and so lock out the instrument from other users.
- The supervisor password provides access to all password protected options/screens. That is, if you have selected the 'high' security level and are prompted to enter the operator password, you can also access the option/ screen by entering the supervisor password.
- Password protection can be used to prevent adjustment of the clock by unauthorised persons, so ensuring the validity of measurement times and the 'time since last calibration' history.

### 6.3.2 Selecting the security level

As supplied, the security level is set to 'high', the supervisor password is set to "2000" and the operator password is set to "1000".

Before the instrument is used for sample measurement, we recommend that you select the security level (low, standard or high: see Section 5.6) most suitable for the way in which the instrument will be used by you and/or your personnel.

Use the following procedure to select the required security level:

- 2. To change the security level, press the soft key. You will then be prompted to enter the supervisor password.
- 3. Once the supervisor password has been entered correctly, the security select screen will be displayed (see Figure 14), with the currently selected security level highlighted.

| Security |      |
|----------|------|
| Level    |      |
|          | High |
| ×        | Ē    |

Figure 13 - The security level screen

4. To change the security level, use the and soft keys to highlight the required level, then press the soft key. The security level screen will then be displayed again, showing the newly selected security level.

- 5. Once the supervisor password has been entered correctly, the security select screen will be displayed (see Figure 14), with the currently selected security level highlighted.
- 6. Press the soft key twice to display the menus screen again.

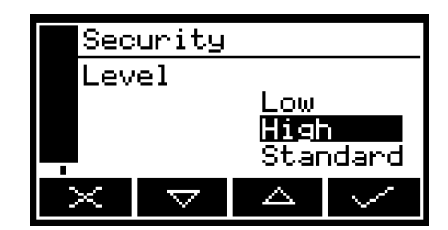

Figure 14 - The security select screen

### 6.3.3 Changing passwords

If you change a password, ensure that you record the new password somewhere safe. Otherwise, if you cannot recall the new password, you will have to contact Servomex or your local Servomex agent for assistance.

Use the following procedure to change the supervisor and operator passwords:

- 1. Select ⇔Settings ⇔Password.
- 2. To change the supervisor password, press the soft key, then enter the new password: use the editing method described in Section 5.10.
- 3. To change the operator password, press the soft key to display the edit operator password screen, press the soft key, then enter the new password: Press the soft key to display the settings screen again

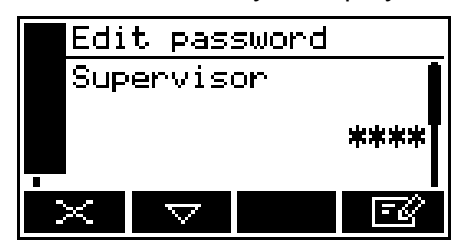

Figure 15 - The edit supervisor password screen

### 6.3.4 Adjusting the screen contrast

In poor ambient lighting conditions the screen contrast can be adjusted so that the display is at maximum clarity to the user.

- 1. Select ⇔Settings ⇔Contrast.
- 2. Use the and soft keys to increase or decrease the contrast to the required level, then press the soft key.

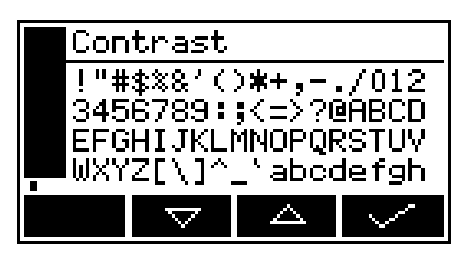

Figure 16 - The contrast screen

 $\bigcirc$  Hold the  $\square$  or  $\square$  soft key pressed in to adjust the contrast quickly.

## 6.3.5 Adjusting the backlight timer

When the instrument is first switched on, the backlight goes on to illuminate the screen. If no soft key is pressed, the backlight will remain on for the pre-set 'backlight time', and will then go off. The timer associated with the backlight time is restarted whenever a soft key is pressed (that is, the backlight remains on for the backlight time after the last soft key press).

Note: The OxyDetect is factory configured for the backlight to remain on continuously (000). Should the end user require the backlight to switch off after a timed period of inactivity please follow the procedure as described below.

To adjust the backlight time:

- 1. Select ⇒Settings ⇒Backlight.
- 2. Change the backlight time (duration) setting as required, then press the soft key.

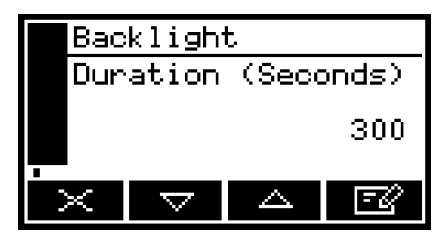

Figure 17 - The backlight timer screen

The backlight time (duration) can be set between 0 and 999 seconds. Set the backlight time (duration) to 0 seconds to leave the backlight permanently switched on.

### 6.3.6 Setting the clock

The time and date will remain set for approximately 1 week if the power supply to the instrument is switched off. After this period, it will be necessary to reset the date and time in order to clear the *date/time invalid* fault condition.

Use the following procedure to set the date and time:

- 1. Select ⇒Settings ⇒Clock.
- 2. Edit the displayed time as described in Section 5.10.

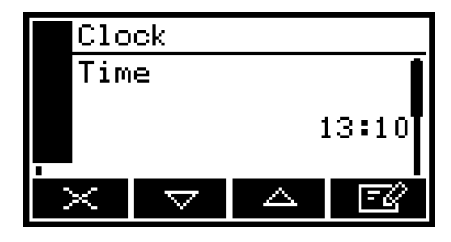

Figure 18 - The clock 9time) screen

- 3. Edit the displayed date as described in Section 5.10.
- 4. The date format can be set to your regional preference ('day/month/year' or 'month/day/year'): refer to Section 6.3.7.

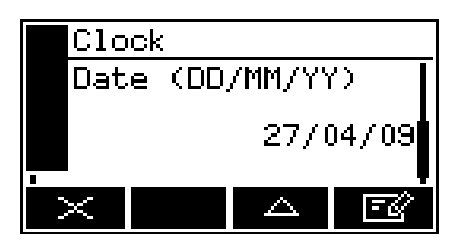

Figure 19 - The clock (date) screen

### 6.3.7 Changing regional settings

You can configure the following instrument regional settings so that the information shown on the various screens is better suited to your local conventions:

| Setting        | Options available                                            |
|----------------|--------------------------------------------------------------|
| Language       | Various languages are supported                              |
| Date format    | Day/Month/Year * or Month/Day/Year                           |
| Decimal format | Use of "." * (full stop) or "," (comma) as the decimal point |
|                |                                                              |

\* Default option.

To change the regional settings:

- 1. Select ⇒Settings ⇒Regional.
- 2. This screen shows the first regional option (Language).

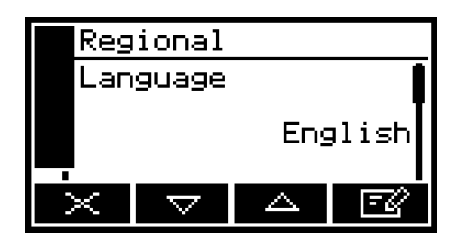

Figure 20 - The regional settings (language) option screen

## 6.4 Configuring and using the mA outputs (option)

### 6.4.1 Overview

The instrument is supplied factory configured with a 4-20mA output scaled 0-25% for the gas measurement on both range 1 & 2.

The mA output provides a constantly updated output, in which the current represents the value of the gas sample measurement.

The instrument allows you to specify two separate range configurations per measurement for the mA outputs: range 1 and range 2. The current range is shown on the measurement screen (see Figure 6):

- I is shown if range 1 is selected.
- II is shown if range 2 is selected.

The mA output can be selected as:

- 0 to 20 mA, where 0 mA represents the lowest sample measurement and 20 mA represents the highest sample measurement in the range you have specified.
- 4 to 20 mA, where 4 mA represents the lowest sample measurement and 20 mA represents the highest sample measurement in the range you have specified.

In addition to the above, you can specify how the mA output will operate during calibration, fault conditions and under-range conditions. Details of the output parameters for the mA outputs are given in Section 6.4.2. Set up, configure, check, calibrate and use the mA outputs as described in Section 6.4.4.

### 6.4.2 Introduction to the mA output parameters

The mA output parameters that you must set up are as follows:

| Parameter |  | Values/options                                                                    |  |  |
|-----------|--|-----------------------------------------------------------------------------------|--|--|
| Range     |  | The selected option determines the mA output range associated with a measurement: |  |  |
|           |  | Range 1 The output is set to use range 1                                          |  |  |
|           |  | Range 2 The output is set to use range 2                                          |  |  |
|           |  |                                                                                   |  |  |

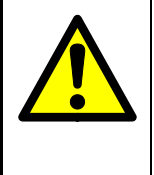

To avoid accidental changes between range 1 and range 2 they should be set at the same levels. Range 1 should be used and the option to switch between ranges password protected.

Pour éviter les modifications accidentelles entre la plage et la plage 1 2 ils doivent être réglés au même niveau. Range 1 doit être utilisé et la possibilité de basculer entre les gammes mot de passe protégé.

| Range 1 low level  | The range 1 lowest sample measurement                                             |                                                                                                    |  |
|--------------------|-----------------------------------------------------------------------------------|----------------------------------------------------------------------------------------------------|--|
| Range 1 high level | The range 1 highest sample measurement (span)                                     |                                                                                                    |  |
| Range 2 low level  | The range 2 lowest sample measurement                                             |                                                                                                    |  |
| Range 2 high level | The range 2                                                                       | 2 highest sample measurement (span)                                                                                                    |  |
| During calibration | The selected option determines how the mA output will operate during calibration: |                                                                                                    |  |
|                    | Freeze                                                                            | As soon as the calibration screen is displayed,<br>the mA output will 'freeze' at its last output<br>value. The output will only be updated to reflect<br>subsequent measurements when calibration<br>screen has been exited. |  |
|                    | Follow                                                                            | The mA output value will reflect the measurement value, even during calibration.                                                                                                    |  |
| Jam condition      | The selecter operate dur                                                          | ed option determines how the mA output will ing a fault condition:                                                                                                    |  |
|                    | High                                                                              | The output value will be held at 21.5 mA (suitable for trace measurements)                                                                                                    |  |
|                    | Low                                                                               | The output value will be held at 0 mA (suitable for purity measurements)                                                                                                    |  |

None The output values will continue to be derived from the sample gas measurements, even though these output values may be erroneous.

mA output range 0 - 20 mA or 4 - 20 mA

Underrange Any value below 4 mA #

<sup>#</sup> Only available if the 4 – 20 mA output range is selected; this sets the lowest output current during normal operation, and allows out of range and negative gas concentrations to be monitored through the mA output. For example, with an under-range setting of 3.8 mA, the mA output can be less than 4 mA (which indicates a the Range low level), down to a minimum of 3.8 mA, where an output between 3.8 mA and 4 mA indicates a gas concentration below the range low level.

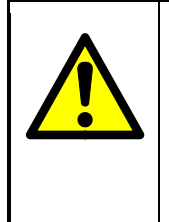

The mA Jam condition should be set to low so that the monitoring system can detect instrument faults.

La condition mA Jam devrait être réglé à basse afin que le système de surveillance permet de détecter les défauts d'instrument.

## 6.4.3 Setting up the mA output parameters

- 1. Select  $\blacksquare$   $\Rightarrow$  Set up  $\Rightarrow$  mA output.
- 2. Select the required measurement range option.

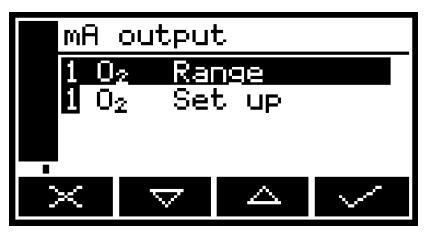

Figure 21 -The mA configuration screen (one measurement instrument)

|       | 1 | 02 | mΑ | output |    |  |
|-------|---|----|----|--------|----|--|
| Range |   |    |    |        |    |  |
|       |   |    |    | Range  | 1  |  |
|       | × |    |    |        | Z) |  |

Figure 22 - The mA range screen

- 3. Return to the mA configuration screen (Figure 21) and select 'Set up' option.
- 4. Edit the range high level and low level.

| <b>1</b> 0 | 2 mA               | outpu | jt.      |
|------------|--------------------|-------|----------|
| Ran        | ge 1               | high  | level    |
|            |                    | 100   | ).00 %   |
| X          | $\bigtriangledown$ |       | <u>s</u> |

Figure 23 - The mA output high level screen

5. You can select the during calibration option to 'Freeze' or 'Follow'.

| 0                  | 2 mA               | output | - |
|--------------------|--------------------|--------|---|
| During calibration |                    |        |   |
| Freeze             |                    |        |   |
| $\sim$             | $\bigtriangledown$ |        | - |

Figure 24 - The during calibration screen

6. You can then select the Jam condition to 'High', 'Low' or 'None'.

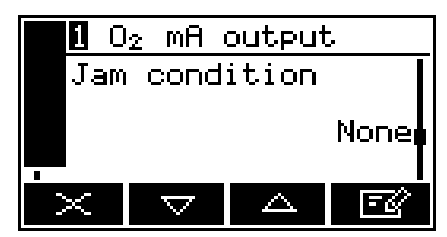

Figure 25 - The jam condition screen

7. You can then select the range that you would like to use: 0 - 20 mA or 4 - 20 mA.

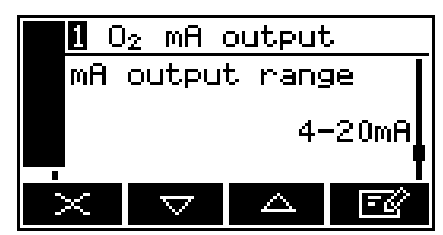

Figure 26 - The mA output range screen

8. You can then select the under range value. An under range setting of 4 mA means there is effectively no under range.

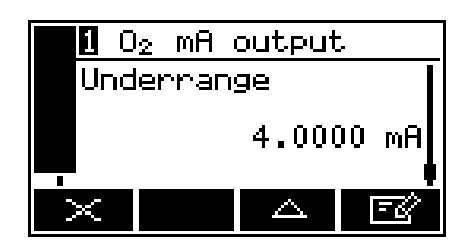

Figure 27 - The mA under range screen

## 6.4.4 Calibrating the mA output

Use the following procedure to calibrate the mA output:

1. Select  $\blacksquare$   $\Rightarrow$  Service  $\Rightarrow$  mA output.

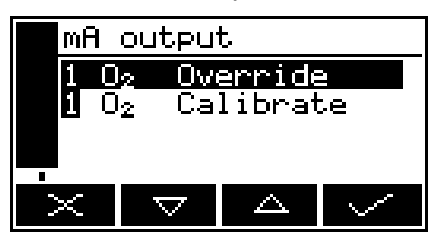

Figure 28 - The mA output service screen

2. Select the required 'Calibrate' option.

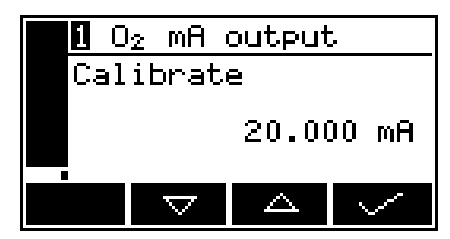

Figure 29 - The mA output calibrate screen

- 3. As soon as the mA output calibrate screen is shown, the nominal mA output value is set to 20 mA:
  - Use your control/monitoring equipment (connected to the instrument) to monitor the actual output value.
  - Use the and soft keys to increase or decrease the actual output value until your control/monitoring equipment indicates 20 mA output.
- 4. When the mA output has been correctly calibrated, press the soft key: the mA output service screen (Figure 28) will then be displayed again.
- The actual mA output value is controlled from the mA output calibrate screen as long as the screen is displayed. As soon as the mA service screen is no longer displayed, the mA output value will be updated to reflect the corresponding gas measurement.

#### 6.5 Configuring the measurement alarms

#### 6.5.1 Alarm modes and levels

Two separate measurement alarms are available for the sample gas measurement, and you can configure each alarm to operate in one of three modes:

| Alarm mode | Operation                                                                                               |
|------------|----------------------------------------------------------------------------------------------------|
| None       | The alarm is not used (that is, an alarm condition will not be activated under any circumstances)       |
| Low alarm  | An alarm condition will be activated when a sample measurement is lower than the pre-set alarm level *  |
| High alarm | An alarm condition will be activated when a sample measurement is higher than the pre-set alarm level * |
|            |                                                                                                    |

\* During a calibration, an alarm will only be activated if the alarm 'Follow' option is set to yes.

The OxyDetect alarm levels are pre-set in the factory as follows;

ALARM 1, Low alarm, 19.5%, Non-latching, hysteresis 0.5%.

ALARM 2, Low alarm, 18.0%, Latching, hysteresis 0.5%.

Refer to Appendix 13A2 if settings are changed.

While a measurement alarm condition is activated:

- An 'alarm' icon is shown on the measurement screen (see Section 5.2). The number ("1" or "2") in the icon will identify the alarm which has been triggered.
- The red alarm LED on the front of the instrument (see Figure 1) flashes on and off.
- The associated relay will de-energise to signal measurement alarm condition.

You can view the details of the activated alarm: see Section 6.5.4.

Ensure that the measurement alarm and hysteresis levels are not too close to the expected sample measurements. (If they are, minor – and acceptable – variations in your sample gas concentrations will result in spurious alarms.)

- 2. Select the required transducer and alarm.

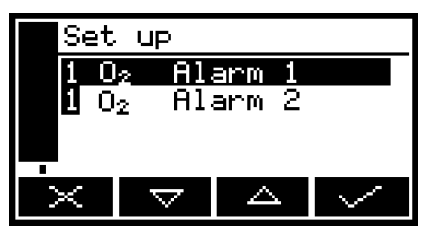

Figure 30 - The alarm set up screen

3. Select the required mode (none, low or high), then press the soft key.

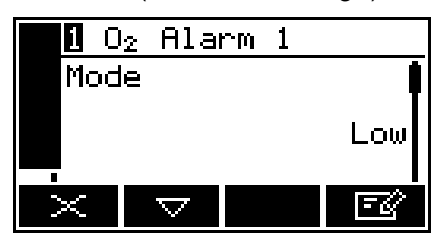

Figure 31 - The alarm mode screen

- 4. Scroll up or down to edit the appropriate settings (using the method described in Section 5.10):
  - Latching (Section 6.5.2)
  - Level (sets the gas concentration level at which the alarm is to trigger)
  - Hysteresis (Section 6.5.3).

The measurement alarm(s) has a 'Follow' option:

- If the 'Follow' option is set to 'No', the alarm will be inhibited during calibration mode.
- If the 'Follow' option is set to 'Yes', the alarm will not be inhibited during calibration mode.
- 1. Select  $\square$   $\Rightarrow$  Follow.
- 2. Select the required alarm.

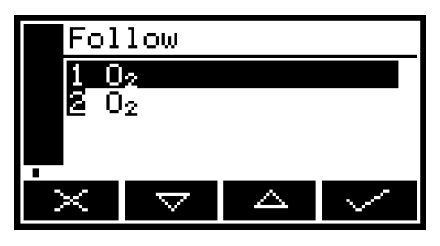

Figure 32 - The alarm follow screen

3. Select the correct option: "Yes" or "No".

| 1 O <sub>2</sub> Follow |    |
|-------------------------|----|
| Follow                  |    |
|                         | No |
| ×                       | -Z |

Figure 33 - The alarm follow options screen

### 6.5.2 Latching/non-latching alarms

You can configure the measurement alarms to be either latching or not latching:

| Alarm setting | Meaning                                                                                                    |
|---------------|----------------------------------------------------------------------------------------------------|
| Latching      | Once the alarm condition has been activated, the alarm condition<br>remains activated (even if subsequent sample measurements<br>would not trigger the alarm) until the alarm is manually unlatched<br>using the instrument user interface. |
| Not latching  | Once the alarm condition has been activated, the alarm condition<br>remains activated only until a subsequent sample measurement<br>which would not trigger the alarm is made. The alarm condition is<br>then deactivated.                  |

When necessary, use the following procedure to unlatch any 'latched' measurement alarm(s):

- 1. On the measurement screen, press the soft key; the alarm option screen (Figure 34) will then be displayed.
- 2. With the 'Unlatch' option highlighted, press the soft key. All latched alarms will then be unlatched and the measurement screen will be displayed again

### 6.5.3 Hysteresis levels

The hysteresis level associated with a measurement alarm determines when an alarm condition (once activated) is deactivated, and this depends on the alarm mode, as follows:

| Once the low alarm condition has been activated the alarm                                                                                                    |
|----------------------------------------------------------------------------------------------------|
| condition will not be deactivated until a sample measurement is<br>above (alarm level + hysteresis level)                                                          |
| Once the high alarm condition has been activated, the alarm condition will not be deactivated until a sample measurement is below (alarm level – hysteresis level) |
|                                                                                                    |

For example:

- If a 'low' alarm has an alarm level of 19% and a hysteresis level of 0.5%, the alarm will be activated when a sample measurement is < 19%, and the alarm will not be deactivated until a sample measurement is > 19.5%.
- If a 'high' alarm has an alarm level of 23% and a hysteresis level of 1%, the alarm will be activated when a sample measurement is > 23%, and the alarm will not be deactivated until a sample measurement is < 22%.

## 6.5.4 Viewing the measurement alarm status

- 1. Select  $\bigcirc$   $\Rightarrow$  View.
- 2. In the alarm status screen shown in Figure 34, both measurement alarms are shown as 'Inactive'; that is, either the mode of each alarm is set to 'none', or no alarm condition currently exists.

| <b>1</b> O <sub>2</sub> A) | .arm     |
|----------------------------|----------|
| Alarm1                     | Inactive |
| -<br>Alarm2<br>-           | Inactive |
| ×                          |          |

Figure 34 - The alarm status screen

If a measurement alarm condition exists when you view this screen, the screen will show:

- The alarm number ('1' or '2').
- The sample reading which triggered the alarm condition.
- The alarm mode (where '<' indicates a low alarm and '>' indicates a high alarm).
- The alarm level.

# 7 CALIBRATION

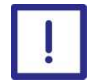

During calibration it is good practice to perform a low (Lo) calibration followed by a high (Hi) calibration.

Lors de l'étalonnage, il est de bonne pratique pour effectuer une (Lo) calibration bas suivi d'un étalonnage haute (Salut).

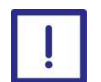

It is recommended that calibration gas flow is monitored or routinely checked to ensure a representative sample is being supplied to the instrument.

Il est recommandé que le flux de gaz d'étalonnage est contrôlé ou vérifié régulièrement pour assurer un échantillon représentatif est fourni à l'instrument.

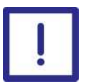

During the first week of operation the instrument measurement may drift slightly more than in subsequent weeks. It is recommended that at initial start up the instrument is left to stabilise for 1 hour and calibrated, then calibrated after one week of operation and then routinely calibrated every three months. Depending on site experience this final routine interval can be extended to a maximum of six months.

Pendant la première semaine de l'opération de mesure de l'instrument peut dériver légèrement plus que dans les semaines suivantes. Il est recommandé qu'au démarrage initial de l'instrument est laissé à stabiliser pendant 1 heure et calibré, puis calibrée après une semaine de fonctionnement et un étalonnage de routine tous les trois mois. Selon l'expérience du site cet intervalle de routine final peut être prolongé jusqu'à un maximum de six mois.

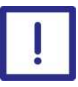

The instrument should be calibrated after a power cycle to ensure correct operation.

L'instrument doit être étalonné après un cycle d'alimentation pour assurer un fonctionnement correct.

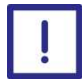

The calibration gases must be clean, non-corrosive, free from oil and condensates.

Les gaz d'étalonnage doivent être propres, non corrosif, exempt d'huile et de condensats.

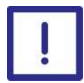

The calibration gases must be similar in temperature to the ambient temperature of the instrument. Gases taken from a cold or hot storage location should be allowed warm or cool prior to use.

Les gaz d'étalonnage doivent être semblables à température ambiante à la température de l'instrument. Gaz prises à partir d'un emplacement de stockage froid ou à chaud devraient être autorisés chaude ou froide avant de l'utiliser.

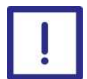

For optimal performance the instrument should be calibrated if exposed to temperature swings of greater than 10 °C (18 °C).

Pour une performance optimale de l'instrument doit être étalonné si elle est exposée aux fluctuations de température de plus de 10 °C (18 °C).

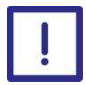

It is recommended the instrument is recalibrated if it suffers a shock such as an accidental knock or impact.

Il est recommandé de recalibrer l'instrument s'il subit un choc tel qu'un choc ou un impact accidentel.

| Calibration gas flow rate                                              | 300ml/min ± 50ml/min                          |
|------------------------------------------------------------------------|-----------------------------------------------|
| High calibration set-point                                             |                                               |
| Supplied via the calibration cap                                       | 21 $\pm0.5\%$ O_2 Balance N_2 (synthetic air) |
| Optional – ambient air by diffusion                                    | 20.9% O <sub>2</sub>                          |
| Low calibration set-point                                              | 0% O2 (zero grade nitrogen recommended)       |
| Optional – Validation check gas                                        | 17 to 18% $O_2\pm 0.5\%$ $O_2$ Balance $N_2$  |
| Minimum difference between low calibration and high calibration points | 20%                                           |

Always use the certified concentration as supplied with the gas cylinder as the low and high calibration set-points.

## 7.1 Connecting the calibration gas cap

Low calibration gases are asphyxiants: Ensure that the instrument is used in a sufficiently well-ventilated environment, to prevent the build-up of asphyxiant gas. Ensure that the pipes that you connect to the instrument are routed so that they do not present a hazard to people. Gaz à faible d'étalonnage est asphyxiant: Assurez-vous que l'instrument est utilisé dans un environnement suffisamment bien aéré, pour éviter l'accumulation de gaz asphyxiant. Veiller à ce que les tuyaux que vous connectez à l'instrument sont acheminés pour qu'ils ne présentent pas de danger pour les personnes. <u>Always</u> remove the calibration cap after use to leave the front nozzle free of any restriction. Failure to remove the calibration cap will impair the instruments function and significantly increase the instruments response time. Toujours retirer le capuchon de calibrage après usage de quitter la buse avant libre de toute restriction. Ne pas retirer le bouchon de calibrage sera entraver le fonctionnement des instruments et d'augmenter considérablement le temps de réponse des instruments.

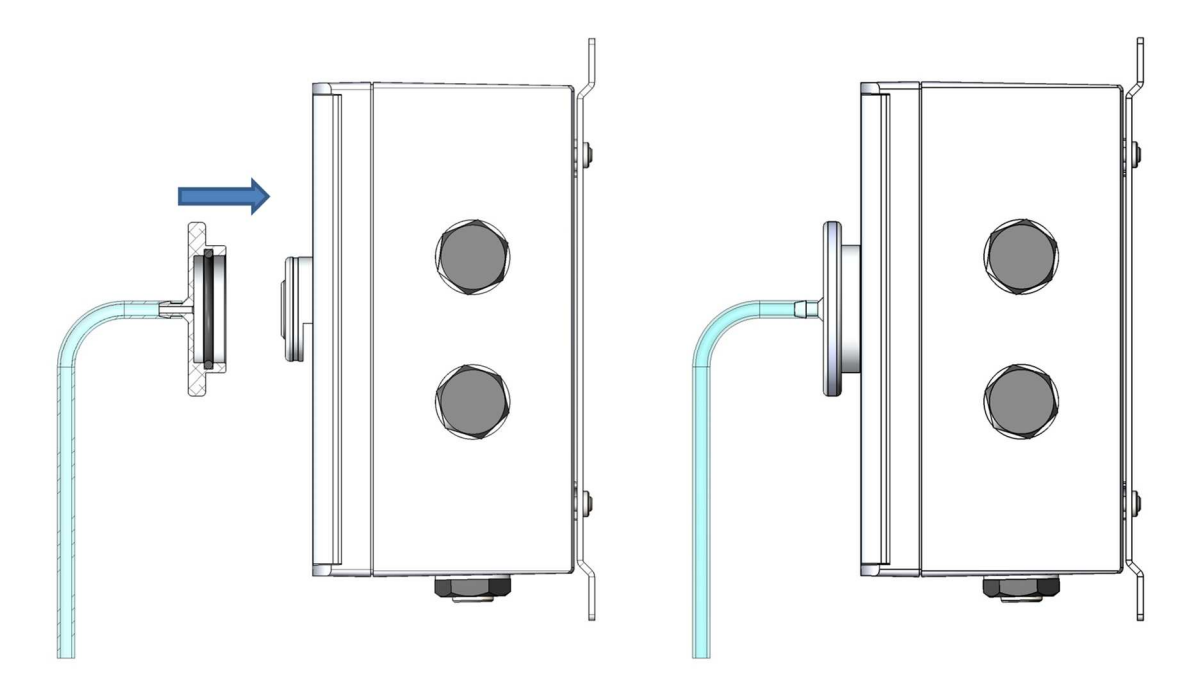

Figure 35 - Calibration gas cap connection

The instrument is supplied with a calibration cap and tube.

- 1. Push one end of the tube onto the calibration cap and connect the other end onto a suitable supply of calibration gas. Calibration gas cylinders are available from Servomex. For the latest ordering options please contact your local Servomex agent or visit <u>www.servomex.com</u>
- 2. Firmly push the calibration cap onto the front nozzle of the instrument. You cannot push the cap too far onto the instrument and you should feel the cap push on and locate on the o-ring grove. It should be firmly in place after fitting.
- 3. To remove the calibration cap, grip firmly around the knurled bezel and twist and pull gently until it is removed. Do not remove the cap by pulling on the tube.
  - The calibration cap may be stiff and slightly difficult to remove when first fitted. This is normal and will ease with use.
  - You must switch on the electrical supply and leave the instrument for at least 1 hour to stabilise before you calibrate the instrument.

### 7.2 Manual calibration

You **must** manually calibrate the instrument as part of the initial set up.

Manually calibrate the instrument as follows:

1. Ensure that your equipment is configured to correctly route your calibration gas supply to the instrument sample gas inlet.

2. Select  $\blacksquare$   $\Rightarrow$  Calibrate.

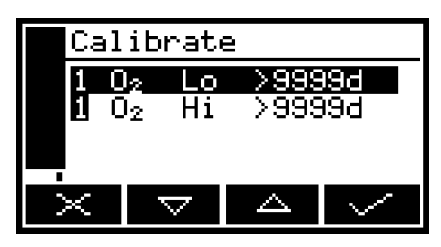

Figure 36 - The calibrate screen

Note that the "9999d" field of the screen shown in Figure 36 will identify the period of time that has elapsed since the last calibration, and can be in any of the following forms:

- 9999d specifying days
- 9999h specifying hours
- 9999m specifying minutes
- Any combination of these.

Use the and soft keys to select the required calibration, that is:

- 'Lo' (low calibration gas).
- 'Hi' (high calibration gas).
- 3. Press the soft key. The Calibrate target value screen will then be shown (see Figure 37), identifying the target value and the current reading.

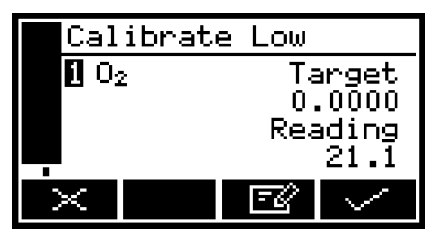

Figure 37 - The calibrate target value screen

- 4. If the target value is not correct for the calibration gas which you are using, change the target value to the required value: use the edit method shown in Section 5.10.
- 5. When the current reading is stable, wait a further 3 minutes, then press the soft key. The instrument will then carry out the specified calibration.
- 6. Repeat steps 1 to 8 of this section for the second calibration.
- 7. Press the soft key to display the measurement screen again.

# 8 ROUTINE MAINTENANCE

#### 8.1 Inspecting the calibration cap

Before each use inspect the calibration cap and its internal o-ring for signs of wear or damage. Check that the hose connection is tight and that all parts are clean. If necessary purchase a new calibration cap from Servomex or your Servomex agent.

#### 8.2 Checking the mA output

If required, use the following procedure at any time to perform a check on a mA output:

- 1. Select ⇔ Service ⇒ mA output.
- 2. Select the required 'Override' option.
- 3. Edit the displayed override value as described in Section 5.10.
- 4. Press the soft key: an acceptance screen showing "No" will then be displayed. Select "Yes" to apply the override.

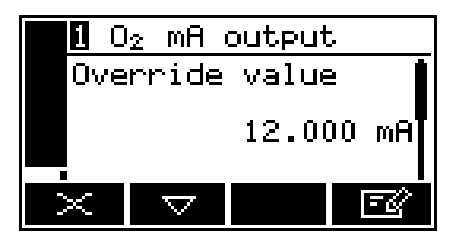

Figure 38 - The mA override screen

- 5. The mA output will now be set to the override value you have selected. Use your control/monitoring equipment (connected to the instrument) to check that the output is correct.
- The milliamp output freezes at the override value as long as the 'Override' screen is displayed. As soon as another screen is displayed, the milliamp output value will be updated to reflect the corresponding gas measurement.

### 8.3 Checking the relays

If required, use the following procedure at any time to perform a check on the outputs of the signal relays fitted to the analyser:

- 1. Select  $\blacksquare$   $\Rightarrow$  Service  $\Rightarrow$  Relay.
- 2. Figure 39 shows the relay state (energised or de-energised) that the relay signals outputs will be set to when the override is active. Edit if required.

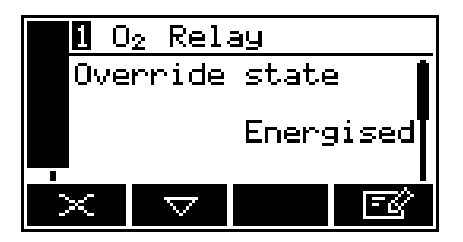

Figure 39 - The relay override state screen

- When a relay is energised, the N/C-Common contacts will be open, and the N/O-Common contacts will be closed. The converse is true when the relay is de-energised.
- 3. Scroll to the relay override screen (0).
- 4. Select the 'Yes' option, then press the soft key. The relay outputs will now be set to the selected override state, and you can use your control/monitoring equipment (connected to the analyser) to monitor the relay signal outputs.

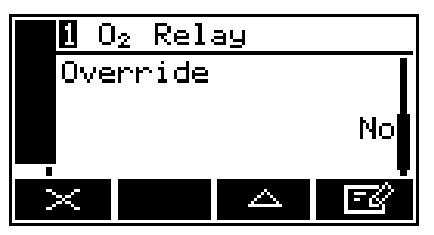

Figure 40 - The relay override action screen

The relay signal outputs freeze at the selected override signal state as long as the 'Override action' screen is displayed. As soon as another screen is displayed, the relay signal outputs will be updated to reflect the corresponding alarm, fault and range states.

### 8.4 Cleaning the instrument

When necessary, use a damp (but not wet) cloth to wipe clean the outer surfaces of the instrument (to prevent the entry of dust or other particulates into the interior of the instrument).

### 8.5 **Preventative maintenance**

To minimise unscheduled instrument downtime, ensure the proper operation of the instrument and to comply with the guidelines of applicable regulatory bodies, we recommend that you utilise the SERVOSURE annual preventative maintenance program for your instrument.

The preventative maintenance program consists of a yearly inspection of the instrument, and repair of any faults, to ensure that the instrument meets its original

factory specification. Once inspection and repair are complete, you will be provided with a full SERVOSURE report.

Note that you will always be informed in advance if any repairs or new parts are required for your instrument.

Contact Servomex or your local Servomex agent to arrange for a preventative maintenance contract.

# 9 FAULT FINDING

# 9.1 Fault, maintenance required and SIP statuses

#### 9.1.1 Status definitions

The status definitions are as follows:

- Fault A serious fault has been detected.
- Maintenance required A maintenance required status has been raised, the instrument requires attention.

## 9.1.2 Status annunciations

| Condition   | LCD Icon | LED annunciation | Relay annunciation      |
|-------------|----------|------------------|-------------------------|
| Fault       | Δ        | Amber fault LED  | Fault relay deenergised |
| Maintenance | st.      | None             | none                    |

The LCD icons are displayed on the measurement screen only (see Figure 6).

| Message            | Measurement screen icon | Recommended actions                                                                                                    |
|--------------------|-------------------------|----------------------------------------------------------------------------------------------------|
| Calibration fault  | st.                     | Recalibrate (both low and high) as described in<br>Section 7, also check calibration gas has been<br>allowed to flow through the instrument for the<br>recommended time. If the fault persists, contact<br>Servomex or your local Servomex agent for<br>assistance. |
| Code fault         | Δ                       | Contact Servomex or your local Servomex agent for assistance.                                                                                                    |
| Communication fail | Δ                       | Turn the instrument off, and then turn it on again.<br>If the fault message is then displayed again,<br>contact Servomex or your local Servomex agent<br>for assistance.                                                                                            |
| Reading too high   | Δ                       | Recalibrate (both low and high) as described in Section 7. If the fault persists, contact Servomex or your local Servomex agent for assistance.                                                                                                    |

| Message             | Measurement screen icon | Recommended actions                                                                                                    |
|---------------------|-------------------------|----------------------------------------------------------------------------------------------------|
| Database fault      | Δ                       | Turn the instrument off, and then turn it on again.<br>If the fault message is then displayed again,<br>contact Servomex or your local Servomex agent<br>for assistance.                                                                                                    |
| Date/Time invalid   | r                       | This usually occurs because the electrical supply<br>to the instrument has been switched off for more<br>than a week.<br>Switch on the electrical supply, then set the date/<br>time as described in Section 6.3.6. If the fault<br>persists, contact Servomex or your local<br>Servomex agent for assistance. |
| Fatal fault         | ≙                       | Contact Servomex or your local Servomex agent for assistance.                                                                                                    |
| mA fault            | Δ                       | Ensure that the electrical cabling connected to the instrument is not open circuit.<br>Turn the instrument off, and then turn it on again.<br>If the fault persists, contact Servomex or your local<br>Servomex agent for assistance.                                                                          |
| mA not detected     | ∆                       | Contact Servomex or your local Servomex agent for assistance.                                                                                                    |
| Relays not detected | ∆                       | Contact Servomex or your local Servomex agent for assistance.                                                                                                    |
| mA reset            | Δ                       | Contact Servomex or your local Servomex agent for assistance.                                                                                                    |
| Power config fault  | ∆                       | Contact Servomex or your local Servomex agent for assistance.                                                                                                    |
| Static RAM fault    | ⊥                       | Turn the instrument off, and then turn it on again.<br>If the fault message is then displayed again,<br>contact Servomex or your local Servomex agent<br>for assistance.                                                                                                    |
| Sw IP not detected  | ∆                       | Contact Servomex or your local Servomex agent for assistance.                                                                                                    |
| Temperature fault   | Δ                       | Reduce temperature to within environmental limits<br>or contact Servomex or your local Servomex<br>agent for assistance.                                                                                                    |

| Message           | Measurement screen icon | Recommended actions                                                                                                    |
|-------------------|-------------------------|----------------------------------------------------------------------------------------------------|
| Transducer error  | Δ                       | Ensure that you are using the instrument in the specified operating conditions (refer to Section 3). If the fault persists, contact Servomex or your local Servomex agent for assistance.                                                                                                    |
| Tx incorrect type | Δ                       | Contact Servomex or your local Servomex agent for assistance.                                                                                                    |
| Tx Maintenance    | 2 <sup>t</sup>          | Check that the sample gas concentration is not<br>higher than the transducer full scale range.<br>Recalibrate (both low and high) as described in<br>Section 7. If this does not clear the fault, turn the<br>instrument off, and then turn it on again. If the fault<br>message is then displayed again, contact<br>Servomex or your local Servomex agent for<br>assistance. |
| Tx not detected   | Δ                       | Contact Servomex or your local Servomex agent for assistance.                                                                                                    |

### 9.2 Viewing messages

#### 9.2.1 Active messages

- 1. Select  $\blacksquare$   $\Rightarrow$  Status  $\Rightarrow$  Active.
- 2. Each message status screen shows:
  - Date and time of message
  - The message type ("Fault", "Maintenance rqd" or "Service in Progress")
  - The message itself.

| Status 1 of 2               |  |  |
|-----------------------------|--|--|
|                             |  |  |
| 10/06/08 14:03<br>Fault     |  |  |
| Sw IP not detected          |  |  |
| $\times$ $\bigtriangledown$ |  |  |

Figure 41 - The message status screen

3. Refer to Section 9.1 for the recommended actions associated with the displayed messages.

## 9.2.2 View history messages

- 1. Select  $\blacksquare$   $\Rightarrow$  Status  $\Rightarrow$  View history.
- 2. Each message shows:
  - Date and time of message.
  - The message type ("Fault", "Maintenance rqd" or "Service in Progress").
  - The message itself.
  - The status of the entry "ON" or "OFF".

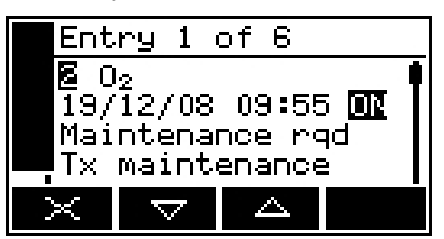

Figure 42 - The message status screen

Refer to Section 9.1 for the recommended actions associated with the displayed messages.

(P A maximum of 100 status messages can be stored.

## 9.3 General fault finding

For general instrument fault finding, refer to the table on the following pages.

If you have read through the table and still cannot rectify a fault, or cannot identify the cause of a fault, contact Servomex or your local Servomex agent for assistance.

| Fault symptom        | Recommended actions                                                                                                    |
|----------------------|----------------------------------------------------------------------------------------------------|
| The fault LED is on. | Check any current fault messages (see Section 9.2), and carry out the recommended actions (see Section 9.1).                                   |
|                      | If there are no applicable fault messages stored,<br>or if you cannot rectify the fault after you have<br>carried out the recommended actions: |
|                      | <ul> <li>Switch off the instrument, then switch it on again.</li> </ul>                                                                        |
|                      | If the fault persists, contact Servomex or your local Servomex agent for assistance.                                                           |

| Fault symptom                                               | Recommended actions                                                                                                    |
|-------------------------------------------------------------|----------------------------------------------------------------------------------------------------|
| The software health indicator is not moving on the display. | Carry out the recommended actions for the "The fault LED is on" symptom above.                                                                                                |
| " " is displayed instead of a sample measurement.           | This indicates a possible measurement error, or a communications error between the transducer and the instrument controller.                                                  |
|                                                             | Check that the instrument is not being knocked,<br>moved, or subjected to high levels of vibration<br>during sample measurements.                                             |
|                                                             | If the instrument is not being knocked, moved or<br>subjected to vibration and the fault persists,<br>contact Servomex or your local Servomex agent<br>for assistance.        |
|                                                             | Note this fault symptom may be displayed for 2-3 seconds at start-up. This is whilst communications to the transducer is first established.                                   |
| Instrument measurement response is slow.                    | Check that the sample gas inlet is not blocked.                                                                                                    |
| Instrument measurements are unstable.                       | Check that the instrument is not being subjected to<br>high levels of vibration and ensure there are no<br>leaks.                                                             |
| The instrument will not calibrate.                          | Check that the correct low and high calibration gases are being used                                                                                                    |
| The instrument will not switch on.                          | Check that the external supply is switched on, and<br>that no fuse or over-current device in the external<br>supply has operated to switch off the supply.                    |
|                                                             | If the external electrical supply is correct, switch off<br>and isolate the supply and check that the supply is<br>correctly connected to the instrument:<br>see Section 6.2. |
|                                                             | If the supply is correctly connected, an operating fuse may have failed; inspect and replace the fuses if necessary.                                                          |
| The instrument display is blank or is too dark.             | Check that the ambient temperature is within the valid instrument operating temperature range: refer to Section 3.2.                                                          |
|                                                             | Check that the display contrast adjustment has been correctly set (refer to Section 6.3.4), and has not been altered.                                                         |

| Fault symptom                                                   | Recommended actions                                                                                                    |
|-----------------------------------------------------------------|----------------------------------------------------------------------------------------------------|
| The measurement alarms are activating more often than expected. | Check that the instrument is not being knocked,<br>moved, or subjected to high levels of vibration<br>during sample measurements.                                                      |
|                                                                 | Check that the alarm modes, alarm levels and hysteresis levels have been correctly set: refer to Section 6.5.                                                                          |
| The milliamp output is at 0 or 21.5 mA.                         | If you have configured the mA output to jam high<br>or jam low, check whether a fault condition exists.<br>Otherwise, contact Servomex or your local<br>Servomex agent for assistance. |
| The milliamp output is not as expected.                         | Ensure that the electrical cabling connected to the instrument is not open circuit.                                                                                                    |
|                                                                 | Check that the mA output is calibrated correctly (see Section 6.4.4).                                                                                                    |
|                                                                 | Check that you have selected the correct Range (see Section 6.4).                                                                                                    |
| A relay signal output is not as expected.                       | Check that the signal cable is correctly connected to the analyser: refer to Section 6.2.5.                                                                                            |

# **10 STORAGE AND DISPOSAL**

#### 10.1 Storage

Refit any protective plastic covers and place the instrument and any associated equipment in its original packaging before storage. Alternatively, seal it inside a waterproof plastic bag, sack, or storage box.

Store the instrument and any associated equipment in a clean, dry area. Do not subject it to excessively hot, cold, or humid conditions: see Section 3.2.

#### 10.2 Disposal

Dispose of the instrument and any associated equipment safely, and in accordance with all your local and national safety and environmental requirements. Refer to Appendix 12 where WEEE directive is applicable.

- The instrument is not suitable for disposal in municipal waste streams (such as landfill sites, domestic recycling centres and so on).
- If you send the instrument to Servomex or your local Servomex agent for disposal, it must be accompanied by a correctly completed decontamination certificate.

# 11 SPARES

Do not use spares other than those specified below, and do not attempt to carry out any maintenance procedures other than those specified in this manual. If you do, you can damage the instrument and invalidate any warranty.

Ne pas utiliser de pièces de rechange autres que celles spécifiées ci-dessous, et ne tentez pas d'effectuer les procédures de maintenance autres que celles spécifiées dans ce manuel. Si vous le faites, vous risquez d'endommager l'appareil et annuler la garantie.

The standard spares available for the instrument are shown below. You can order these spares from Servomex or your Servomex agent.

| Spare                                                                              | Part Number |
|------------------------------------------------------------------------------------|-------------|
| Spare calibration cap assembly (inclusive of calibration cap, O-<br>ring and tube) | S5311990    |
| Spare fuse pack (5 off T 2A / 250 V size: 20 x 5 mm)                               | S5311902    |

# 12 DISPOSAL IN ACCORDANCE WITH THE WASTE ELECTRICAL AND ELECTRONIC EQUIPMENT (WEEE) DIRECTIVE

The label shown in Figure A1 is fitted to the analyser.

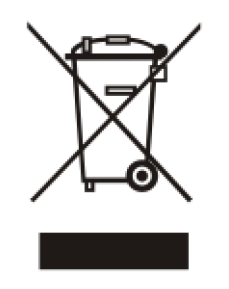

Figure A1 – The WEEE label

This label identifies that:

- The analyser is considered to be within the scope of the Waste Electrical and Electronic Equipment (WEEE).
- The analyser is not intended for disposal in a municipal waste stream, but shall be submitted for material recovery and recycling in accordance with the local regulations which implement the WEEE Directive.

For additional information and advice on the disposal of the analyser in accordance with the requirements of the WEEE Directive, contact Servomex or your local Servomex agent.

- () B
  - If you send the analyser to Servomex or your local Servomex agent for disposal, the analyser must be accompanied by a correctly completed decontamination certificate.

# **13 APPENDIX**

# A1 PERFORMANCE DATA

Performance data has been determined in accordance with EN61207.

| Display indication           | % O <sub>2</sub>                                 |
|------------------------------|--------------------------------------------------|
| Measurement range limits     | 0 to 25% $O_2$ (Safe area installations)         |
|                              | 0 to 21% $O_2$ (Hazardous area installations)    |
| Intrinsic error (accuracy)   | <± 0.2% O <sub>2</sub> *                         |
| Response time (T10)          | <6 seconds                                       |
| Response time (T63)          | <30 seconds                                      |
| Response time (T90)          | <75 seconds                                      |
| Zero drift per month         | <± 0.2% O <sub>2</sub>                           |
| Ambient pressure effects     | <0.04% reading per 1% change in ambient pressure |
| Zero temperature coefficient | <± 0.5% O <sub>2</sub> per 10 °C                 |

\*An additional error of up to 0.2% O2 may be observed at some frequencies under the influence of radiated RF fields specified for industrial environments.

# A2 Factory Configuration settings

The OxyDetect is factory configured with parameters typical for an oxygen deficiency detector (measurement alarms 1 & 2 and the mA output). The end user is able to adjust these settings to suit the specific requirements of the gas alarm system as detailed in section 6. If adjustments are made they should be noted in the column space provided for future reference.

#### **Factory set parameters**

| OxyDetect serial number |                 |              |
|-------------------------|-----------------|--------------|
| Installation location   |                 |              |
| Measurement alarm 1     | Factory Setting | As Installed |
| Mode                    | Low             |              |
| Latching                | No              |              |
| Level                   | 19.5%           |              |
| Hysteresis              | 0.5%            |              |
| Measurement alarm 2     | Factory Setting | As Installed |
| Mode                    | Low             |              |
| Latching                | Yes             |              |
| Level                   | 18.0%           |              |
| Hysteresis              | 0.5%            |              |
| Milliamp output         | Factory Setting | As Installed |
| mA Range                | 4 – 20mA        |              |
| Range 1                 | 0 – 25%         |              |
| Range 2                 | 0 – 25%         |              |
| Jam condition           | Low             |              |
| Display Backlight       | Factory Setting | As Installed |
| Time                    | 000 (always on) |              |
|                         |                 |              |

Installation notes

# A3 IMPLEMENTATION GUIDE FOR MODBUS ETHERNET COMMUNICATIONS (OPTION)

## A3.1 Introduction

This appendix details the implementation and use of the Modbus protocol in the Servomex OxyDetect.

#### A3.2 References

Document "MODBUS over Serial Line Specification & Implementation guide V1.0 Nov 02" Modbus web site <u>modbus.org</u>.

#### A3.3 Supported function codes

For simplicity, only the following function codes will be supported.

| Function | Description                               | Usage                                  |
|----------|-------------------------------------------|----------------------------------------|
| 01       | Read coils                                | Read calibration status, etc.          |
| 02       | Read discrete inputs                      | Read faults and alarm states.          |
| 03       | Read holding registers                    | Read settings.                         |
| 04       | Read input registers                      | Read measurements, units, etc.         |
| 05       | Write single coil                         | Change modes, perform calibration etc. |
| 06       | Write single register                     | Change single setting.                 |
| 08       | Sub Function<br>00 = Return<br>query data | Diagnostic to test communications.     |
| 16       | Write multiple registers                  | Change multiple settings.              |

## A3.4 Exception codes

If an error should occur while processing a message one of the following exception codes will be returned by the instrument.

| Code | Condition            | Meaning                                                                                                    |
|------|----------------------|----------------------------------------------------------------------------------------------------|
| 01   | Illegal function     | Requested function code is not supported.                                                                                                    |
| 02   | Illegal data address | The combination of data address and transfer length is invalid for this function.                                                                   |
| 03   | Illegal data value   | A value contained in the query data field is not an allowable value. This indicates a fault in the structure of the remainder of a complex request. |
|    |                      | This does NOT mean that a value to be stored in<br>a register is incorrect as Modbus has no means<br>of determining what is legal for any particular<br>register. |
|----|----------------------|----------------------------------------------------------------------------------------------------|
| 04 | Slave device failure | An unrecoverable error occurred while the unit was attempting to perform the requested action.                                                                    |

#### A3.5 Addressing

Addresses in Modbus ADU (application data unit), run from 1 - N, whereas addresses in the Modbus PDU (protocol data unit) run from 0 - N. This appendix gives addresses in the ADU model. Depending on the particular Modbus master, addresses may have to be entered as they are given or have 1 subtracted from them. For example to read register 101 an address of 100 may be needed.

#### A3.6 Floating point numbers

Floating point numbers (e.g. 12.34, -1012.32, etc.), are digitally represented using the IEEE–754 format. Single precision floating point numbers are used throughout, and they require 32 bits of data. Since a Modbus register holds 16 bits it takes 2 registers to represent a floating-point number. We default to having the most significant word of the float, bits 16 – 31, in the first register, and the least significant word, bits 0 – 15, in the next register. This order can be reversed by setting a coil in the system control mapping (Appendix A3.13).

#### A3.7 System data mapping

Read-only access to system data will be provided in a block of 100 registers. These can be accessed as input registers using function code 04.

| Register | Name             | Comments                                             |
|----------|------------------|------------------------------------------------------|
| 1 – 7    | Serial number    | ASCII text, 14 characters max, terminated by a zero. |
| 8 – 15   | Software version | ASCII text, 16 characters max, terminated by a zero. |

#### A3.8 Transducer data mapping

The transducer will provide read-only access to its measurements and associated data in blocks of input registers that can be read with function code 04.

The first block of registers provides just the measurement data from all transducers allowing all measurements to be obtained with a single request. Each register provides 2 bytes of data, so it takes 2 registers each to store a 4 byte floating point measurement value.

| Register    | Name         | Comments              |
|-------------|--------------|-----------------------|
| 5001 - 5002 | Transducer 1 | Floating point number |

A block of 100 registers is allocated for the transducer to provide the means of supplying the measurement and other transducer related data as follows:

| Register  | Name         | Comments                                  |
|-----------|--------------|-------------------------------------------|
| 101 – 200 | Transducer 1 | Measurements and data for each transducer |

The following table shows the assignment for transducer 1. Each register provides 2 bytes of data.

Greyed out registers are not relevant to the OxyDetect operation and should not be used in communications.

| Register  | Name                                   | Comments                                                                              |
|-----------|----------------------------------------|---------------------------------------------------------------------------------------|
| 101 – 102 | Measurement                            | As seen on the measurement display.<br>Floating point number.                         |
| 103 – 104 | Filtered<br>measurement                | Basic measurement, filtered.<br>Floating point number.                                |
| 105 – 106 | Pressure<br>compensated<br>measurement | Filtered and pressure compensated measurement. Floating point number.                 |
| 107 – 108 | PMR                                    | Primary measurement range.                                                            |
| 109       | Warming state                          | 0 = not warming, 1 = warming.                                                         |
| 110 – 112 | Formula                                | Gas formula. ASCII text, 5 characters max, terminated by a zero.                      |
| 113 – 116 | Units                                  | Measurement units. ASCII text, 7 characters max, terminated by a zero.                |
| 117       | Auto val state                         | 0 = idle, 1 = pre-warning, 2 = inerting,<br>3 = flushing, 4 = validating/calibrating. |
| 118       | Auto val gas                           | 0 = low gas, 1 = high gas, 2 = sample gas.                                            |
| 119       | Auto val finishing                     | 0 = not finishing, 1 = finishing.                                                     |
| 120       | Auto val fail state                    | 0 = auto validation OK,<br>1 = auto validation. failed                                |
| 121       | Active analogue output range           | 0 = range 1, 1 = range 2.                                                             |
| 122       | Flow                                   | Current flow through the sample line in percent.                                      |

### A3.9 System Fault Mapping

Read-only access to system fault information will be provided in a block of 100 registers. These can be accessed as discrete inputs using function code 02 or as input registers using function code 04. Reading them as discrete inputs provides a simple bit result for each, 0 for off and 1 for on. Reading them as input registers provides information on their NAMUR status, as follows:

- 0 = off
- 1 = fault
- 2 = maintenance required
- 3 = service in progress

The fault, maintenance required, and service in progress faults provide a summary of the other states and can only be off or on. The registers are assigned as follows:

| Register | Name                      | Comments                                          |
|----------|---------------------------|---------------------------------------------------|
| 1001     | Fault                     | If any system fault exists.                       |
| 1002     | Maintenance required      | If any system maintenance required status exists. |
| 1003     | Service in progress       | If any system service in progress status exists.  |
| 1004     | Charging time out         | The batteries have taken too long to charge.      |
| 1005     | Date/Time invalid         | System clock needs setting.                       |
| 1006     | Code fault                | The programmed software has become corrupted.     |
| 1007     | Database fault            | A fault occurred when using the database.         |
| 1011     | Power configuration fault | Incorrect power type configured.                  |
| 1012     | Static RAM fault          | A fault in the internal memory has been detected. |

#### A3.10 Transducer fault and alarm mapping

Read-only access to transducer fault and alarm information will be provided in a block of 100 registers and coils. These can be accessed as discrete inputs using function code 02 or as input registers using function code 04. Reading them as discrete inputs provides a simple bit result for each, 0 for off and 1 for on. Reading them as input registers provides information on their NAMUR status, as follows:

- 0 = off,
- 1 = fault,
- 2 = maintenance required,
- 3 = service in progress.

Alarm 1 and alarm 2 aren't faults and can only be off or on.

The fault, maintenance required, and service in progress faults provide a summary of the other states and can only be off or on.

The registers are assigned as follows:

| Register    | Name         | Comments                               |
|-------------|--------------|----------------------------------------|
| 1101 – 1200 | Transducer 1 | Measurements and data for transducer 1 |

Each input within the block for transducer 1 is assigned as follows:

| Register | Name                            | Comments                                   |
|----------|---------------------------------|--------------------------------------------|
| 1101     | Alarm 1                         | Alarm 1 is active or latched.              |
| 1102     | Alarm 2                         | Alarm 2 is active or latched.              |
| 1103     | Fault                           | If any transducer fault exists.            |
| 1104     | Maintenance required            | If any maintenance required status exists. |
| 1105     | Service in progress             | If any service in progress status exists.  |
| 1106     | Transducer<br>maintenance fault | Internal transducer fault.                 |
| 1107     | Transducer error                | Internal transducer fault.                 |
| 1108     | Transducer fatal fault          | Internal transducer fault.                 |
| 1109     | Heater fault                    | Transducer heating has failed.             |
| 1110     | Sample heater fault             | Transducer sample heating has failed.      |
| 1111     | Calibration fault               | Transducer needs calibrating.              |
| 1112     | Communication fail              | Transducer not responding.                 |

| Register | Name                        | Comments                                               |
|----------|-----------------------------|--------------------------------------------------------|
| 1113     | Incorrect transducer type   | Incorrect type of transducer fitted.                   |
| 1114     | Transducer not detected     | Transducer is unplugged or broken.                     |
| 1115     | Low calibration fail        | Auto cal low failed.                                   |
| 1116     | High calibration fail       | Auto cal high failed.                                  |
| 1117     | Low validation fail         | Auto val low failed.                                   |
| 1118     | High validation fail        | Auto val high failed.                                  |
| 1119     | Remote low cal denied       | Remote low calibration denied.                         |
| 1120     | Remote high cal denied      | Remote high calibration denied.                        |
| 1121     | mA fault                    | Hardware fault detected.                               |
| 1122     | mA not detected             | Card is missing or the incorrect type has been fitted. |
| 1123     | mA reset                    | A time out occurred on the milliamp card.              |
| 1124     | Volt fault                  | Hardware fault detected.                               |
| 1125     | Volt not detected           | Card missing or the incorrect type has been fitted.    |
| 1126     | Volt reset                  | A time out occurred on the volt card.                  |
| 1127     | Pressure calibration        | Pressure needs calibrating.                            |
| 1128     | Pressure fail               | Hardware fault detected.                               |
| 1129     | Pressure low                | Pressure low fault.                                    |
| 1130     | Pressure high               | Pressure high fault.                                   |
| 1131     | Relay not detected          | Card missing or incorrect type has been fitted.        |
| 1132     | Switch input not detected   | Card missing or incorrect type has been fitted.        |
| 1133     | Flow fail                   | Hardware fault detected.                               |
| 1134     | Low flow alarm 1            | Flow is below is below the low flow 1 alarm level      |
| 1135     | Low flow alarm 2            | Flow is below is below the low flow 2 alarm level      |
| 1136     | Remote service in progress  | Switch input has activated service in progress.        |
| 1137     | Transducer calibration mode | Calibration mode is active.                            |

| Register | Name                         | Comments                                                       |
|----------|------------------------------|----------------------------------------------------------------|
| 1138     | Auto validation/calibration. | Sequence is in progress.                                       |
| 1139     | mA service in progress       | Calibration or override in progress.                           |
| 1140     | Volt service in progress     | Calibration or override in progress.                           |
| 1141     | Pressure service in progress | Calibration in progress.                                       |
| 1142     | Relay service in progress    | Override in progress.                                          |
| 1143     | Flow service in progress     | Calibration in progress.                                       |
| 1144     | No Profibus module           | Hardware fault or card missing                                 |
| 1145     | High flow alarm              | Flow is above the high flow alarm level                        |
| 1146     | Flow temperature fault       | Flow hardware has a temperature fault                          |
| 1147     | Flow cal high diff           | Zero and normal flow calibration points are too far apart      |
| 1148     | Flow cal low diff            | Zero and normal flow calibration points are too close together |
| 1149     | Transducer error             | Transducer error                                               |
| 1150     | Temperature fault            | Temperature fault                                              |

## A3.11 System set-up mapping

System data will be available with read-write access in blocks of holding registers. This data can be read with function code 03 and written with function codes 06 and 16.

| Register   | Name                  | Comments                                    |
|------------|-----------------------|---------------------------------------------|
| Clock      |                       |                                             |
| 1          | Year                  | 0 – 99                                      |
| 2          | Month                 | 1 – 12                                      |
| 3          | Date                  | 1 – 31                                      |
| 4          | Hour                  | 0 – 23                                      |
| 5          | Minute                | 0 – 59                                      |
| 6          | Second                | 0 – 59                                      |
| Calibratio | n set up              |                                             |
| 7          | Linked                | 0 = no, 1 = yes.                            |
| Switch inp | out                   |                                             |
| 8          | Switch input function | 0 = disabled, 1 = remote cal, 2 = auto val. |
|            |                       |                                             |

#### A3.12 Transducer set-up mapping

Each transducer will provide read-write access to various set-up data in blocks of holding registers that can be read with function code 03 and written with function codes 06 and 16.

Each register provides 2 bytes of data so it takes 2 registers each to store a 4 byte floating point measurement value.

A block of 100 registers is allocated for each transducer to provide the means of supplying the transducer related set-up data as follows:

| Register  | Name         | Comments                   |
|-----------|--------------|----------------------------|
| 101 – 200 | Transducer 1 | Transducer 1 related data. |

The following table shows the assignment for transducer 1. Each register provides 2 bytes of data.

| Register        | Name             | Comments                                     |  |  |  |
|-----------------|------------------|----------------------------------------------|--|--|--|
| Analogue Output |                  |                                              |  |  |  |
| 101 – 102       | Range 1 low      | Float.                                       |  |  |  |
| 103 – 104       | Range 1 high     | Float.                                       |  |  |  |
| 105 – 106       | Range 2 low      | Float.                                       |  |  |  |
| 107 – 108       | Range 2 high     | Float.                                       |  |  |  |
| 109             | Range mode       | 0 = range 1, 1 = range 2, 2 = auto range.    |  |  |  |
| 110             | Freeze           | 0 = Follow, 1 = Freeze.                      |  |  |  |
| 111             | Jam              | 0 = None, 1 = low, 2 = high.                 |  |  |  |
| 112             | Output range     | 0 = 0 - 20  mA, (0 - 10  V), 1 = 4 - 20  mA. |  |  |  |
| 113 – 114       | Under range      | Float.                                       |  |  |  |
| Calibration     |                  |                                              |  |  |  |
| 121 – 122       | Low target       | Float. Also calibration target.              |  |  |  |
| 123 – 124       | Low tolerance    | Float.                                       |  |  |  |
| 125 – 126       | High target      | Float. Also calibration target.              |  |  |  |
| 127 – 128       | High tolerance   | Float.                                       |  |  |  |
| Alarm set up    |                  |                                              |  |  |  |
| 145             | Alarm 1 mode     | 0 = none, 1 = low, 2 = high.                 |  |  |  |
| 146             | Alarm 1 latching | 0 = no, 1 = yes.                             |  |  |  |

| Register  | Name               | Comments                     |
|-----------|--------------------|------------------------------|
| 147 – 148 | Alarm 1 level      | Float.                       |
| 149 – 150 | Alarm 1 hysteresis | Float.                       |
| 151       | Alarm 2 mode       | 0 = none, 1 = low, 2 = high. |
| 152       | Alarm 2 latching   | 0 = no, 1 = yes.             |
| 153 – 154 | Alarm 2 level      | Float.                       |
| 155 – 156 | Alarm 2 hysteresis | Float.                       |

#### A3.13 System control

System control will be provided using a block of coils that can be written to using function code 05. Reading the same coils with function code 01 provides status information.

| Coil | Name                 | Comments                                                                                                    |
|------|----------------------|----------------------------------------------------------------------------------------------------|
| 1    | Floating point order | Changes the order of the Modbus registers when dealing with 32-bit floating point numbers.                                 |
|      |                      | 0 = big-endian, e.g. 40001 = high word,<br>40002 = low word (default).                                                     |
|      |                      | 1 = little-endian, e.g. 40001 = low word,<br>40002 = high word.                                                            |
| 2    | User interface busy  | 0 = idle (on main screen),<br>1 = busy, user interface is in use.<br>Write 1 to stop the user interface (keys) being used. |

#### A3.14 Transducer control

Transducer control will be provided using a block of coils that can be written to using function code 05. Reading the same coils with function code 01 provides status information. A block of 100 coils is reserved for each transducer as follows:

| Coil      | Name         | Comments |
|-----------|--------------|----------|
| 101 – 200 | Transducer 1 |          |

The coils for transducer 1 are shown in the following table:

| Coil        | Name                          | Comments                                                                                          |  |  |  |
|-------------|-------------------------------|---------------------------------------------------------------------------------------------------|--|--|--|
| Measurement |                               |                                                                                                   |  |  |  |
| 101         | Calibration mode on/off       | 0 = off (normal), 1 = on (alarms masked,<br>jamming etc).<br>Write 1 to turn calibration mode on. |  |  |  |
| 102         | Low calibration gas           | 0 = sample gas, $1 = $ low calibration gas.                                                       |  |  |  |
| 103         | High calibration gas          | 0 = sample gas, $1 = $ high calibration gas.                                                      |  |  |  |
| 104         | Low calibrate                 | 0 = idle, 1 = low calibration in progress.<br>Write 1 to initiate low calibration.                |  |  |  |
| 105         | High calibrate                | 0 = idle, 1 = high calibration in progress.<br>Write 1 to initiate a high calibration.            |  |  |  |
| Analogue o  | output                        |                                                                                                   |  |  |  |
| 114         | Calibration mode              | 0 = normal, 1 = calibration mode                                                                  |  |  |  |
| 115         | Decrease output level         | 1 = step down                                                                                     |  |  |  |
| 116         | Increase output level         | 1 = step up                                                                                       |  |  |  |
| Relays      |                               |                                                                                                   |  |  |  |
| 117         | Service mode                  | 0 = normal, 1 = service mode                                                                      |  |  |  |
| 118         | Relay state during service    | 0 = deenergised, 1 = energised                                                                    |  |  |  |
| Remote ser  | rvice in progress             |                                                                                                   |  |  |  |
| 119         | Remote service in<br>progress | 0 = inactive, 1 = active                                                                          |  |  |  |

## A4 CONFIGURING THE MODBUS PARAMETERS (OPTION)

If your analyser has the Modbus Ethernet output, you must configure the communications parameters to suit the requirements of the network to which you have connected the analyser.

The cable connections are shown in Section 6.2.

All screen shots show the default setting.

These values are supervisor password protected. Your network administrator will advise you of the necessary parameters that will be required to be entered.

#### A4.1 TCP (Ethernet) Communications parameters

- 1. Select  $\blacksquare$   $\Rightarrow$  Settings  $\Rightarrow$  Comms parameters.
- The first screen requests the IP address, (always communicates in RTU mode). Use the and soft keys to select the correct value.

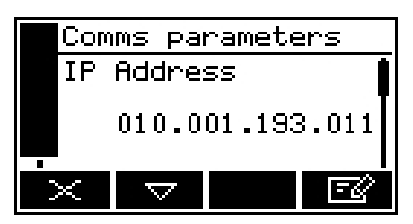

Figure A2 – Comms parameters IP address screen - example

The IP address must be set to a unique value in the network.

- 3. Use the △ and soft keys to select the next parameter:
- 4. Subnet mask, sets the subnet mask for the network. A provisional mask is generated automatically by the control unit whenever a new IP address is entered that falls into a different class. The mask may then be altered manually if required by clicking soft key.

|                 | Comr | ns pa    | arame | ters |  |
|-----------------|------|----------|-------|------|--|
| Subnet Mask     |      |          |       |      |  |
| 255.255.000.000 |      |          |       |      |  |
|                 |      | $\nabla$ |       | -    |  |

Figure A3 – Comms parameters subnet mask screen - example

- 5. Use the and soft keys to select the next parameter:
- Gateway address, or router, allows communication to other LAN segments. The gateway address should be the IP address of the router connected to the same LAN segment as the unit. The gateway address must be within the local network.

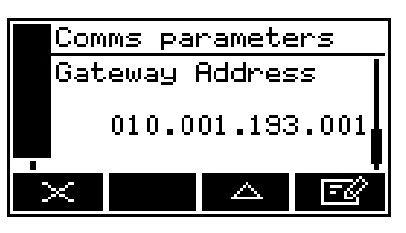

Figure A4 – Comms parameters gateway address screen - example

## A5 CROSS INTERFERENCE OFFSETS

For a paramagnetic oxygen measurement, the composition of any typical background gas in the gas sample will have a small effect on the analyser oxygen measurement.

The following table gives 4 examples of cross-interference errors ( $O_2$  measurement errors) in atmospheres which contain 100% of a specific background gas, for an analyser which has been 'Lo' calibrated with  $N_2$  (nitrogen) and 'Hi' calibrated with 21%  $O_2$  / balance  $N_2$  (air), at 20 °C temperature.

| Background gas | Error  | Background gas | Error  |
|----------------|--------|----------------|--------|
| Argon          | -0.22% | Krypton        | -0.49% |
| Carbon dioxide | -0.26% | Helium         | +0.29% |

Note that the error is directly proportional to the concentration of the background gas in the sample being measured, and in most cases can be ignored. Most gases will slightly reduce the measured oxygen concentration further than the actual reduction of oxygen levels caused by the displacement of oxygen in the atmosphere.

Example: If you are measuring 21% O<sub>2</sub> (oxygen) in air (typical room atmosphere) and a leak of argon occurred reducing the oxygen levels by 3% in the local area, then the paramagnetic cell would measure the direct decrease in oxygen, plus a very small measurement offset caused by the argon now being present.

Before: 21% oxygen, 78% nitrogen, 1% argon

After: 18% oxygen, 67% nitrogen, 15% argon,\*

\*quoted percentages rounded to simplify example.

The actual oxygen measurement would incur an additional measurement offset caused by the contribution of 14% argon gas. This can be calculated as  $((-0.22 / 100) \times 14) = -0.031\%$ . The argon will further reduce the oxygen reading by -0.031%.

Therefore, the measured oxygen concentration would actually be reported by the OxyDetect as  $18.0 - 0.031 = 17.97\% O_2$ . In reality this measurement error caused by background gas effects is within the stated accuracy of the OxyDetect and below the resolution of the display, so though it should be considered, it can usually be discounted in most applications.

| Puro Gos                             | Formula                                                         | Molar              | Cross interference offsets |            |
|--------------------------------------|-----------------------------------------------------------------|--------------------|----------------------------|------------|
| Fule Gas                             | Tormula                                                         | mag.susc           | Ambient Temperature        |            |
|                                      |                                                                 | x 10 <sup>-6</sup> | Ambient Te                 | emperature |
|                                      |                                                                 |                    | 20 °C                      | 50 °C      |
|                                      |                                                                 | 00.70              | 0.04                       |            |
| Acetaldehyde                         | CH2CHO                                                          | -22.70             | -0.31                      | -0.34      |
| Acetic acid                          |                                                                 | -31.50             | -0.56                      | -0.62      |
| Acetone                              |                                                                 | -33.70             | -0.63                      | -0.69      |
| Acetylene                            | HCCH                                                            | -20.80             | -0.25                      | -0.28      |
| Acrylonitrile                        | CH2=CHCN                                                        | -24.10             | -0.35                      | -0.39      |
| Aliyi alconol                        |                                                                 | -36.70             | -0.71                      | -0.79      |
| Ammonia                              | NH3                                                             | -18.00             | -0.17                      | -0.19      |
| Argon                                | Ar                                                              | -19.60             | -0.22                      | -0.24      |
| Benzene                              | C <sub>6</sub> H <sub>6</sub>                                   | -54.84             | -1.24                      | -1.36      |
| Boron chloride                       | BCl₃                                                            | -59.90             | -1.38                      | -1.53      |
| Boron trifluoride                    | BF₃                                                             | -19.00             | -0.20                      | -0.22      |
| Bromine                              | Br <sub>2</sub>                                                 | -73.50             | -1.78                      | -1.96      |
| 1,2 Butadiene                        | $C_4H_6$                                                        | -35.60             | -0.68                      | -0.75      |
| 1,3 Butadiene                        | C <sub>4</sub> H <sub>6</sub>                                   | -30.60             | -0.54                      | -0.59      |
| N-Butane                             | C <sub>4</sub> H <sub>10</sub>                                  | -50.30             | -1.11                      | -1.22      |
| iso-Butane                           | (CH <sub>3</sub> ) <sub>2</sub> CHCH <sub>2</sub>               | -51.70             | -1.15                      | -1.26      |
| 1 Butene                             | CH <sub>3</sub> CH <sub>2</sub> CH=CH <sub>2</sub>              | -41.10             | -0.84                      | -0.93      |
| N–Butyl acetate                      | CH <sub>3</sub> COOC <sub>4</sub> H <sub>9</sub>                | -77.50             | -1.89                      | -2.09      |
| iso-Butylene                         | (CH <sub>3</sub> ) <sub>2</sub> CH=CH <sub>2</sub>              | -44.40             | -0.94                      | -1.03      |
| 1 Butyne (Ethylacetylene)            | CH <sub>3</sub> C <sub>3</sub> H <sub>2</sub>                   | -43.50             | -0.91                      | -1.00      |
| Carbon dioxide                       | CO2                                                             | -21.00             | -0.26                      | -0.29      |
| Carbon disulphide                    | CS <sub>2</sub>                                                 | -42.20             | -0.87                      | -0.96      |
| Carbon monoxide                      | CO                                                              | -9.80              | 0.06                       | 0.07       |
| Carbon tetrachloride                 | CCl <sub>4</sub>                                                | -66.60             | -1.58                      | -1.74      |
| Carbon tetrafluoride                 | CF <sub>4</sub>                                                 | -31.20             | -0.55                      | -0.61      |
| Chlorine                             | Cl <sub>2</sub>                                                 | -40.50             | -0.82                      | -0.91      |
| Chloro ethanol                       | CICH <sub>2</sub> CH <sub>2</sub> OH                            | -51.40             | -1.14                      | -1.25      |
| Chloroform                           | CHCl₃                                                           | -59.30             | -1.37                      | -1.51      |
| Cumene                               | (CH <sub>3</sub> ) <sub>2</sub> CHC <sub>6</sub> H <sub>5</sub> | -89.53             | -2.24                      | -2.47      |
| Cyclohexane                          | C <sub>6</sub> H <sub>12</sub>                                  | -68.13             | -1.62                      | -1.79      |
| Cyclopentane                         | $C_5H_{10}$                                                     | -59.18             | -1.36                      | -1.50      |
| Cyclopropane                         | C <sub>3</sub> H <sub>6</sub>                                   | -39.90             | -0.81                      | -0.89      |
| Diacetylene                          | C4H2                                                            | -37.50             | -0.74                      | -0.81      |
| Dichloroethylene                     | (CHCI) <sub>2</sub>                                             | -49.20             | -1.07                      | -1.18      |
| Diethyl ether                        | $(C_2H_5)_2O$                                                   | -55.10             | -1.25                      | -1.37      |
| 2.2 Difluoro 1 chloroethane          |                                                                 | -52.40             | -1.17                      | -1.29      |
| 1,2 Difluoro 1,2 dichloroethvlene    |                                                                 | -60.00             | -1.39                      | -1.53      |
| Difluoro dichloro methane (Freon 12) | CCI <sub>2</sub> F <sub>2</sub>                                 | -52.20             | -1.16                      | -1.28      |
| Dimethoxy methane                    | CH <sub>2</sub> (OCH <sub>3</sub> ) <sub>2</sub>                | -47.30             | -1.02                      | -1.12      |
| Dimethylamine                        | (CH <sub>3</sub> ) <sub>2</sub> NH                              | -39.90             | -0.81                      | -0.89      |
| Dimethylether                        |                                                                 | -26.30             | -0.41                      | -0.46      |
| Dimethylethylamine                   | (CH <sub>3</sub> ) <sub>2</sub> NC <sub>2</sub> H <sub>5</sub>  | -63.60             | -1.49                      | -1.64      |
| - , ,                                | ,2                                                              |                    |                            |            |

A full list of cross-interference offsets (O<sub>2</sub> measurement errors) are given in Appendix A5. For the OxyDetect the offset should be taken from the 20 °C.

| Pure Gas                         | Formula                                            | Molar<br>mag.susc | Cross interference offsets |       |
|----------------------------------|----------------------------------------------------|-------------------|----------------------------|-------|
|                                  |                                                    |                   | Ambient Temperature        |       |
|                                  |                                                    | × 10              | 20 °C                      | 50 °C |
|                                  |                                                    | 00.10             | 1.07                       | 0.17  |
| Emurane (Eurrane)                |                                                    | -60.10            | -1.97                      | -2.17 |
| Ethane                           | G <sub>2</sub> H <sub>6</sub>                      | -26.80            | -0.43                      | -0.47 |
| Ethanol                          | C <sub>2</sub> H <sub>5</sub> OH                   | -33.60            | -0.62                      | -0.69 |
| Ethyl acetate                    | CH <sub>3</sub> COOC <sub>2</sub> H <sub>5</sub>   | -54.20            | -1.22                      | -1.34 |
| Ethyl amine                      | C <sub>2</sub> H <sub>5</sub> NH <sub>2</sub>      | -39.90            | -0.81                      | -0.89 |
| Ethyl benzene                    | $C_6H_5C_2H_5$                                     | -77.20            | -1.88                      | -2.08 |
| Ethyl bromide                    | C₂H₅Br                                             | -54.70            | -1.23                      | -1.36 |
| Ethyl chloride                   | C₂H₅CI                                             | -46.00            | -0.98                      | -1.08 |
| Ethylene                         | C <sub>2</sub> H <sub>4</sub>                      | -18.80            | -0.20                      | -0.22 |
| Ethylene glycol                  | (CH <sub>2</sub> OH) <sub>2</sub>                  | -38.80            | -0.77                      | -0.85 |
| Ethylene oxide                   | (CH <sub>2</sub> ) <sub>2</sub> O                  | -30.70            | -0.54                      | -0.60 |
| Ethyl mercaptan                  | C <sub>2</sub> H <sub>5</sub> OSO <sub>3</sub> H   | -47.00            | -1.01                      | -1.11 |
| Fluorochlorobromomethane         | CFClBr                                             | -58.00            | -1.33                      | -1.46 |
| Fluorodichloromethane (Freon 21) | CHCl <sub>2</sub> F                                | -48.80            | -1.06                      | -1.17 |
| Fluroxene                        | CF <sub>3</sub> CH <sub>2</sub> OCHCH <sub>2</sub> | -56.70            | -1.29                      | -1.42 |
| Freon 114                        | C <sub>2</sub> Cl <sub>2</sub> F <sub>4</sub>      | -77.40            | -1.89                      | -2.08 |
| Furan                            | C <sub>4</sub> H <sub>4</sub> O                    | -43.09            | -0.90                      | -0.99 |
| Germanium tetrachloride          | GeCl <sub>4</sub>                                  | -72.00            | -1.73                      | -1.91 |
| Halothane                        | C <sub>2</sub> HBrCIF <sub>3</sub>                 | -78.80            | -1.93                      | -2.13 |
| Helium                           | He                                                 | -1.88             | 0.29                       | 0.32  |
| N–Heptane                        | C7H16                                              | -85.24            | -2.12                      | -2.33 |
| N–Hexane                         | C <sub>6</sub> H <sub>14</sub>                     | -73.60            | -1.78                      | -1.96 |
| Hydrogen                         | H <sub>2</sub>                                     | -3.98             | 0.23                       | 0.26  |
| Hydrogen bromide                 | Br                                                 | -35.30            | -0.67                      | -0.74 |
| Hydrogen chloride                | HCI                                                | -22.60            | -0.31                      | -0.34 |
| Hydrogen cvanide                 | HCN                                                | -14.50            | -0.07                      | -0.08 |
| Hydrogen iodide                  | HI                                                 | -48.20            | -1.05                      | -1.15 |
| Hydrogen selenide                | H <sub>2</sub> Se                                  | -39.20            | -0.79                      | -0.87 |
| Hydrogen sulphide                | H₂S                                                | -25.50            | -0.39                      | -0.43 |
| lsoflurane (Forane)              | C <sub>3</sub> H <sub>2</sub> F <sub>5</sub> CIO   | -80.10            | -1.97                      | -2.17 |
| Isoprene                         | C₅H <sub>8</sub>                                   | -44.80            | -0.95                      | -1.04 |
| Ketene                           | CH₂CO                                              | -15.70            | -0.11                      | -0.12 |
| Krypton                          | Kr                                                 | -28.80            | -0.49                      | -0.54 |
| Methane                          | CH₄                                                | -17.40            | -0.16                      | -0.17 |
| Methanol                         | CH₃OH                                              | -21.40            | -0.27                      | -0.30 |
| Methoxyfluorane                  | CHCl <sub>2</sub> CF <sub>2</sub> OCH <sub>3</sub> | -87.10            | -2.17                      | -2.39 |
| Methyl acetate                   | CH₃COCH₃                                           | -42.60            | -0.88                      | -0.97 |
| Methyl cyclopentane              | C <sub>6</sub> H <sub>12</sub>                     | -70.20            | -1.68                      | -1.85 |
| Methylene chloride               | CH <sub>2</sub> Cl <sub>2</sub>                    | -46.60            | -1.00                      | -1.10 |
| Methylethlyketone                | CH <sub>3</sub> COCH <sub>2</sub> CH <sub>3</sub>  | -45.50            | -0.97                      | -1.07 |
| Methyl fluoride                  | CH₃F                                               | -25.50            | -0.39                      | -0.43 |
| Methyl formate                   | HCOOCH₃                                            | -32.00            | -0.58                      | -0.64 |
| Methyl iodide                    | CH₃I                                               | -57.20            | -1.31                      | -1.44 |
| Methyl iso-butyl ketone (MIBK)   | C4H9COCH3                                          | -69.30            | -1.66                      | -1.82 |
| Methyl mercaptan                 | CH₃SH                                              | -35.30            | -0.67                      | -0.74 |
| Molybdenum hexafluoride          | MoF <sub>6</sub>                                   | -26.00            | -0.40                      | -0.45 |
| Monochlorobenzene                | C <sub>6</sub> H₅CI                                | -70.00            | -1.68                      | -1.85 |

| Pure Gas                          | Formula                                                       | Molar    | Cross interference offsets |       |
|-----------------------------------|---------------------------------------------------------------|----------|----------------------------|-------|
|                                   |                                                               | mag.susc | Ambient Temperature        |       |
|                                   |                                                               | x 10⁵    | 20 °C                      | 50 °C |
|                                   |                                                               |          |                            |       |
| Neon                              | Ne                                                            | -6.70    | 0.15                       | 0.17  |
| Nitric oxide                      | NO                                                            | 1461.00  | 42.56                      | 42.96 |
| Nitrobenzene                      | C <sub>6</sub> H <sub>5</sub> NO <sub>2</sub>                 | -61.80   | -1.44                      | -1.59 |
| Nitrogen                          | N <sub>2</sub>                                                | -12.00   | 0.00                       | 0.00  |
| Nitrogen dioxide                  | NO <sub>2</sub>                                               | 150.00   | 5.00                       | 16.00 |
| Ortho–Nitrotoluene                | $C_6H_4CH_3NO_2$                                              | -72.30   | -1.74                      | -1.92 |
| para–Nitrotoluene                 | $C_6H_4CH_3NO_2$                                              | -76.90   | -1.88                      | -2.07 |
| Nitrous oxide                     | N <sub>2</sub> O                                              | -18.90   | -0.20                      | -0.22 |
| N–Nonane                          | C <sub>9</sub> H <sub>20</sub>                                | -108.13  | -2.78                      | -3.06 |
| N-Octane                          | C <sub>8</sub> H <sub>18</sub>                                | -96.63   | -2.45                      | -2.70 |
| Oxygen                            | O <sub>2</sub>                                                | 3449.00  | 100.0                      | 100.0 |
| Ozone                             | O <sub>3</sub>                                                | 6.70     | 0.54                       | 0.60  |
| iso-Pentane                       | C <sub>5</sub> H <sub>12</sub>                                | -64.40   | -1.51                      | -1.67 |
| N-Pentane                         | C <sub>5</sub> H <sub>12</sub>                                | -63.10   | -1.48                      | -1.63 |
| 0.01%Phenol                       | C <sub>6</sub> H₅OH                                           | -60.21   | -1.39                      | -1.54 |
| Phosphine                         | PH₃                                                           | -26.00   | -0.40                      | -0.45 |
| Phosphorous oxychloride           | POCI <sub>3</sub>                                             | -69.00   | -1.65                      | -1.82 |
| Propane                           | C <sub>3</sub> H <sub>8</sub>                                 | -38.60   | -0.77                      | -0.85 |
| iso–Propanol                      | (CH <sub>3</sub> ) <sub>2</sub> CHOH                          | -47.60   | -1.03                      | -1.13 |
| Propene                           | CH <sub>3</sub> CH=CH <sub>2</sub>                            | -31.50   | -0.56                      | -0.62 |
| N–Propyl acetate                  | CH <sub>3</sub> COOC <sub>3</sub> H <sub>7</sub>              | -65.90   | -1.56                      | -1.72 |
| Propyl amine                      | C <sub>3</sub> H <sub>7</sub> NH <sub>2</sub>                 | -52.40   | -1.17                      | -1.29 |
| Propyl chloride                   | C <sub>3</sub> H <sub>7</sub> CI                              | -56.10   | -1.27                      | -1.40 |
| Propylene                         | C <sub>3</sub> H <sub>6</sub>                                 | -31.50   | -0.56                      | -0.62 |
| Propylene oxide                   | OCH₂CHCH <sub>3</sub>                                         | -42.50   | -0.88                      | -0.97 |
| iso–Propyl ether                  | (CH <sub>3</sub> ) <sub>4</sub> CHOCH                         | -79.40   | -1.95                      | -2.15 |
| Propyl fluoride                   | C <sub>3</sub> H <sub>7</sub> F                               | -52.20   | -1.16                      | -1.28 |
| Pyridine                          | N(CH)₅                                                        | -49.21   | -1.08                      | –1.19 |
| Silane                            | SiH <sub>4</sub>                                              | -20.50   | -0.25                      | -0.27 |
| Silicon tetrachloride             | SiCl <sub>4</sub>                                             | -88.30   | -2.20                      | -2.43 |
| Styrene                           | C <sub>6</sub> H₅CH=CH <sub>2</sub>                           | -68.20   | -1.62                      | -1.79 |
| Sulphur dioxide                   | SO <sub>2</sub>                                               | -18.20   | -0.18                      | -0.20 |
| Sulphur hexafluoride              | SF <sub>6</sub>                                               | -44.00   | -0.92                      | -1.02 |
| Tetrachoroethylene                | Cl <sub>2</sub> C=CCl <sub>2</sub>                            | -81.60   | -2.01                      | -2.22 |
| Tetrahydrofuran                   | C <sub>4</sub> H <sub>8</sub> O                               | -52.00   | -1.16                      | -1.27 |
| Toluene                           | C₀H₅CH₃                                                       | -66.11   | -1.56                      | -1.72 |
| 1,1,2 Trichloroethane (Freon 113) | CHCl <sub>2</sub> CH <sub>2</sub> Cl                          | -66.20   | -1.57                      | -1.73 |
| Trichloroethylene                 | CHCI=CCI <sub>2</sub>                                         | -65.80   | -1.55                      | -1.71 |
| Trifluorochloroethylene           | C <sub>2</sub> F <sub>3</sub> Cl                              | -49.10   | -1.07                      | -1.18 |
| Trimethylamine                    | (CH₃)₃N                                                       | -51.70   | -1.15                      | -1.26 |
| Tungsten fluoride                 | WF <sub>6</sub>                                               | -40.00   | -0.81                      | -0.89 |
| Urethane                          | $CO(NH_2)OC_2H_5$                                             | -57.00   | -1.30                      | -1.43 |
| Vacuum                            | -                                                             | 0.00     | 0.35                       | 0.38  |
| Vinyl bromide                     | CH <sub>2</sub> =CHBr                                         | -44.80   | -0.95                      | -1.04 |
| Vinyl chloride                    | CH <sub>2</sub> =CHCI                                         | -35.60   | -0.68                      | -0.75 |
| Vinyl fluoride                    | CH <sub>2</sub> =CHF                                          | -28.80   | -0.49                      | -0.54 |
| Water                             | H <sub>2</sub> O                                              | -13.00   | -0.03                      | -0.03 |
| Xenon                             | Xe                                                            | -43.90   | -0.92                      | -1.02 |
| Xylene                            | (CH <sub>3</sub> ) <sub>2</sub> C <sub>6</sub> H <sub>4</sub> | -77.78   | -1.90                      | -2.09 |
| -                                 |                                                               | -        |                            |       |

# A6 End User Notes